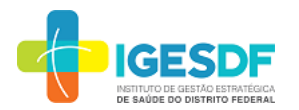

SEI/GDF - 118739689 - Edital

#### **GOVERNO DO DISTRITO FEDERAL**

INSTITUTO DE GESTÃO ESTRATÉGICA DE SAÚDE DO DISTRITO FEDERAL

Núcleo de Compras de Insumos

#### EDITAL DO CHAMAMENTO Nº 355/2023

O Instituto de Gestão Estratégica de Saúde do Distrito Federal – IGESDF, pessoa jurídica de direito privado, constituída sob a forma de Serviço Social Autônomo (SSA), regulamentado por meio do Decreto nº 39.674, de 20 de fevereiro de 2019, sediado no TR SIA TRECHO 17 RUA 06 LOTE 115, ZONA INDUSTRIAL (GUARÁ), BRASÍLIA-DF, CEP: 71.200-216, por meio da Gerência de Compras, torna público para o conhecimento dos interessados que realizará processo de compra/contratação, na forma eletrônica, do tipo **MENOR PREÇO POR ITEM**, visando a **AQUISIÇÃO DE MEDICAMENTOS**, nos termos do Regulamento Próprio de Compras e Contratações do IGESDF, aprovado pela Portaria Nº 611 do Conselho de Administração, publicado na Pag. 25 do DODF Nº 181, conforme Resolução CA/IGESDF nº 04/2022.

| 1.                                          | DO OBJETO                                                                                                    |
|---------------------------------------------|----------------------------------------------------------------------------------------------------|
|                                             |                                                                                                    |
| 1.1.<br><b>2. do Eleme</b><br>do Distrito F | O presente processo de aquisição/contratação tem por objeto a AQUISIÇÃO DE MEDICAMENTOS, conforme descrição detalhada indicada no item<br>nto Técnico - ANEXO I deste Edital, para atender às necessidades das unidades de saúde administradas pelo Instituto de Gestão Estratégica de Saúde<br>ederal – IGESDF, conforme condições estabelecidas neste Edital e seus anexos. |

#### 2. DO PRAZO PARA ACOLHIMENTO DE PROPOSTAS

2.1. O período de acolhimento das propostas será de **05 (cinco) dias úteis,** contados da publicação do Edital no site oficial do IGESDF (<u>www.igesdf.org.br</u>).

#### 3. DO REGRAMENTO

3.1. Este processo de compras e contratação respeitará o disposto no Regulamento Próprio de Compras e Contratações do IGESDF, disponível no endereço eletrônico <u>Regulamento de Compras 2022 - IGESDF</u>.

#### 4. DAS CONDIÇÕES PARA PARTICIPAÇÃO

4.1. Poderão participar dos processos de compras e contratações do IGESDF, as pessoas naturais e jurídicas brasileiras ou estrangeiras legalmente autorizadas a funcionar no Brasil, as quais possuam regularidade jurídica, fiscal e trabalhista em plena vigência.

4.2. As compras ou contratações de âmbito internacional ajustar-se-ão às diretrizes estabelecidas pelos órgãos federais responsáveis pela política monetária e pela política de comércio exterior.

4.3. Todos os documentos emitidos em língua estrangeira deverão ser acompanhados de tradução juramentada e estar dentro do prazo de validade.

4.4. Fica vedada a participação nos processos de compras e contratações, conforme vedações previstas nos incisos I a V do artigo 5º da Resolução SEI-GDF nº 04/2022:

4.4.1. Dirigente ou empregado do IGESDF, incluindo os membros da Diretoria Executiva e dos Conselhos de Administração, Fiscal;

4.4.2. Servidor público ou detentor de cargo em comissão ou função comissionada ou gratificada, no âmbito da Secretaria de Estado de Saúde do Distrito Federal - SES/DF, que possa ter conflito de interesse com o IGESDF, na execução do contrato de gestão firmado com o Poder Executivo, por intermédio da SES/DF;

4.4.3. Parentes consangüíneos ou afins até o terceiro grau de pessoas elencadas nos Subitens 4.4.1 e 4.4.2;

4.4.4. Empresas apenadas com suspensão pelo IGESDF;

4.4.5. Pessoas jurídicas nas quais as pessoas elencadas nos subitens 4.4.1 e 4.4.2 tenham participação.

4.4.5.1. Entende-se como participação societária a titularidade individual direta, como acionista, detentor de mais de 0,3% (três décimos por cento) no capital social de sociedade por ações e como sócio detentor de cota superior a 2% (dois por cento) no capital social das demais modalidades empresariais.

4.4.5.2. O participante deverá apresentar declaração expressa, conforme modelo apresentado no ANEXO III deste edital ou similar, atestando que não se enquadra nos casos dos subitens 4.4.1 a 4.4.5.

#### 5. DAS DISPOSIÇÕES PRELIMINARES

5.1. Este Edital e seus anexos serão publicados no site oficial do IGESDF (<u>www.igesdf.org.br</u>), bem como na plataforma de compras Bionexo (<u>www.bionexo.com.br</u>), podendo ocorrer ainda, a publicação do Extrato do Edital em outras formas de divulgação, a exemplo de:

5.1.1. Diário Oficial do Distrito Federal;

5.1.2. Redes sociais;

5.1.3. Jornais de grande circulação;

5.1.4. Mensagem Eletrônica a potenciais fornecedores.

02/08/2023, 15:10

#### 6. DO PEDIDO DE ESCLARECIMENTO

6.1. A partir da publicação do Edital, os interessados terão até o terceiro dia útil que antecede ao término do período de acolhimento das propostas, para enviar pedidos de esclarecimentos ou questionamentos técnicos sobre a aquisição/contratação.

6.2. Os pedidos deverão ser enviados à Gerência de Compras, por meio do endereço eletrônico: <u>compras.medicamentos@igesdf.org.br</u>, informando no campo assunto o número do Edital.

#### 7. DA PROPOSTA DE PREÇOS

7.1. O participante deverá cadastrar o preço da cotação, anexar a proposta escrita e anexar a documentação de habilitação na plataforma de compras, por meio do sistema eletrônico no site <u>www.bionexo.com</u>, até a data e horário definidos.

7.2. A informação dos dados para acesso deve ser feita na página inicial do site <u>www.bionexo.com</u> nos campos específicos para login e senha.

7.3. Não será aceita, no mesmo item ou lote, a participação de duas ou mais empresas com os mesmos sócios e/ou representantes legais.

7.4. O envio da proposta escrita implica no integral conhecimento e atendimento às exigências previstas neste Edital e seus anexos.

7.5. O participante será responsável por todas as transações efetuadas em seu nome, assumindo como firme e verdadeira sua proposta de preços.

7.6. Encerrado o prazo de cotação na plataforma Bionexo, proceder-se-á com a publicação, no sítio institucional do IGESDF, da relação nominal dos concorrentes.

7.7. O participante não relacionado que comprovar ter cadastrado tempestivamente a cotação na plataforma Bionexo, terá o prazo de 01 (um) dia útil para solicitar sua inclusão na relação nominal dos concorrentes.

7.8. No prazo de **dois dias úteis**, contados da publicação da relação nominal dos concorrentes, os participantes do Chamamento que cadastraram a cotação na Bionexo poderão enviar a proposta escrita, caso esta não tenha sido anexada na plataforma de compras Bionexo, atualizar ou complementar os documentos de habilitação exigidos no Chamamento.

#### 8. DOS CRITÉRIOS DE ACEITABILIDADE DAS PROPOSTAS

8.1. Até a data final estabelecida para a cotação de preços na plataforma de compras, o fornecedor deverá anexar proposta assinada pelo representante legal da empresa, sem emendas, acréscimos, borrões, rasuras, ressalvas, entrelinhas ou omissões, sob pena de desclassificação, salvo se, inequivocamente, tais falhas não impedirem a exata compreensão de seu conteúdo.

8.2. A proposta de preços deverá conter:

8.2.1. Razão social, número do CNPJ, endereço completo, telefones fixo e celular e endereço eletrônico do fornecedor;

8.2.2. Nome do representante legal da Empresa e os respectivos dados;

8.2.3. Número do processo do chamamento;

8.2.4. Especificação clara, completa e detalhada do objeto, bem como a quantidade conforme Edital e seus anexos;

8.2.5. Declaração de validade da proposta de 90 (noventa) dias contados da data de encerramento da cotação;

8.2.6. Prazo de pagamento conforme previsão do item 17 deste Edital;

8.2.7. Prazo de entrega conforme previsão itens 4 e 5 do Elemento Técnico - Anexo I deste Edital;

8.2.8. Dados bancários informando o nome do banco e o código, o número da agência e o número da conta corrente;

8.3. O preço deverá ser apresentado em moeda corrente nacional, devendo nele estarem incluídas todas as despesas (tributos, encargos sociais, preços públicos, embalagens, fretes, seguros e, outros que porventura possam recair sobre o objeto).

8.4. Prevalecerão no caso de divergências, as informações do Elemento Técnico sobre o Edital, o preço unitário sobre o total, os valores por extenso sobre os numéricos e o preço cadastrado na plataforma de compras sobre a proposta escrita.

8.5. A apresentação da proposta implicará a tácita admissão de que a documentação técnica e os esclarecimentos prestados foram suficientes para que os serviços sejam executados nas condições estipuladas pelo contrato e seus anexos.

8.6. Os preços unitários deverão ser apresentados com no máximo 04 (quatro) casas decimais após a vírgula e o preço total do item não poderá conter mais de 02 (duas) casas decimais após a vírgula.

8.7. Quanto ao cumprimento das exigências técnicas, será solicitado o parecer técnico da área demandante ou especializada, caso necessário.

8.8. Serão desclassificadas as propostas de preços que não atenderem às exigências do presente Edital e seus anexos, forem omissas ou apresentarem irregularidade insanáveis, tais como: valores manifestamente inexequíveis, exorbitantes, iguais a zero ou acima dos preços praticados no mercado.

#### 9. DA DOCUMENTAÇÃO DE HABILITAÇÃO

O participante deverá apresentar declaração expressa, conforme modelo apresentado no ANEXO III deste edital, atestando que não se enquadra nas vedações previstas nos incisos I a V do artigo 5º da Resolução SEI-GDF nº 04/2022.

9.1. A empresa participante deverá apresentar os documentos referentes à regularidade fiscal, jurídica e técnica em ato conjunto com a apresentação da proposta comercial.

9.2. A documentação exigida para fins de habilitação fiscal, jurídica e técnica poderá ser substituída pela consulta à regularidade no SICAF, Sistema de Cadastramento Unificado de Fornecedores, bem como em consulta aos documentos cadastrados na plataforma Bionexo, podendo ser apresentada apenas a documentação com vigência expirada ou complementar não contemplada nos sistemas e solicitada neste Edital.

#### 9.3. Regularidade Fiscal:

9.3.1. CNPJ – Comprovante de inscrição e de situação cadastral no Cadastro Nacional de Pessoa Jurídica;

9.3.2. União – Certidão Negativa de regularidade com a Fazenda Federal, mediante certidão conjunta negativa de débitos, ou positiva com efeitos de negativa, relativos aos tributos federais e à Dívida Ativa da União;

9.3.3. CNDT – Certidão Negativa de inexistência de débitos inadimplidos perante a Justiça do Trabalho, mediante Certidão Negativa de Débitos Trabalhistas, ou certidão positiva com efeitos de negativa;

9.3.4. FGTS – Certidão Negativa de regularidade relativa ao Fundo de Garantia do Tempo de Serviço, mediante Certificado de Regularidade;

https://sei.df.gov.br/sei/controlador.php?acao=documento\_imprimir\_web&acao\_origem=arvore\_visualizar&id\_documento=133463669&infra\_siste... 2/9

#### 02/08/2023, 15:10

#### SEI/GDF - 118739689 - Edita

9.3.5. Certidão Negativa de regularidade perante as Fazendas Municipal, Estadual ou Distrital da sede do CONTRATADA;

9.3.6. CEIS – Cadastro Nacional de Empresas Inidôneas e Suspensas, mantido pela Controladoria Geral da União;

9.3.7. CNJ – Cadastro Nacional de Condenações Cíveis por Atos de Improbidade Administrativa, mantido pelo Conselho Nacional de Justiça;

9.3.8. TCU – Lista de Inidôneos, mantida pelo Tribunal de Contas da União; e

9.3.9. Certidão Negativa de Falência ou Concordata (art.192, Lei nº11.101/2005), Recuperação Judicial ou Extrajudicial e Execução patrimonial, expedidas pelo setor de distribuição da Justiça Comum, Justiça Federal e Justiça do Trabalho do domicílio ou domicílios da pessoa física ou jurídica.

#### 9.4. 9.3 Habilitação Jurídica:

9.4.1. Cópia da Cédula de identidade, quando se tratar de Pessoa Física;

9.4.2. No caso de empresa individual: registro empresarial na junta comercial;

9.4.3. No caso de sociedades comerciais: Ato Constitutivo, Estatuto ou Contrato Social em vigor, devidamente registrado na junta comercial. Os documentos deverão estar acompanhados de todas as alterações ou da consolidação respectiva;

9.4.4. Documento comprobatório de seus administradores reconhecido nacionalmente (CNH, carteira de identidade, registro profissional ou outro);

9.4.5. No caso de sociedades por ações: Ato Constitutivo, Estatuto ou Contrato Social em vigor, devidamente registrado, acompanhado de documentos de eleição de seus administradores, em exercício;

9.4.6. No caso de sociedades civis: inscrição do Ato constitutivo e alterações subsequentes no Registro civil das Pessoas Jurídicas, prova de diretoria em exercício; acompanhada de prova de diretoria em exercício;

9.4.7. No caso de empresa ou sociedade estrangeira em funcionamento no país: decreto de autorização e ato de registro ou autorização para funcionamento expedido pelo órgão competente, quando a atividade assim o exigir;

9.4.8. Para todos os efeitos, considera-se como Ato Constitutivo, Estatuto ou Contrato Social em vigor, o documento de constituição da empresa, acompanhado da (s) última (s) alteração (ões) referente (s) à natureza da atividade comercial e à administração da empresa, ou a última alteração consolidada.

#### 9.5. Quanto à Representação:

9.5.1. Os documentos de representação legal poderão ser apresentados no momento da proposta ou no momento da formalização contratual.

9.5.2. Se representante legal apresentar procuração por instrumento particular ou público, com poderes para praticar os atos pertinentes da Seleção de Fornecedores;

9.5.3. Na hipótese de procuração por instrumento particular, deverá vir acompanhada do documento constitutivo do proponente ou de outro documento em que esteja expressa a capacidade/competência do outorgante para constituir mandatário; e

9.5.4. O representante legal constante na procuração deverá apresentar documento comprobatório autenticado reconhecido nacionalmente(CNH, carteira de identidade, registro profissional ou outro), assim como do sócio outorgante.

#### 9.6. Referentes à Habilitação Técnica:

9.7. Apresentar os documentos exigidos no item 07 do Elemento Técnico, Anexo I desse Edital.

#### 10. DAS AMOSTRAS E PROSPECTOS

10.1. O IGESDF se reserva o direito de solicitar amostras, prospectos, bulas, catálogos, fichas técnicas e/ou informações detalhadas para constatar se o produto ofertado apresenta as especificações exigidas no Elemento Técnico e seus Anexos.

10.2. Quando solicitado, a amostra deverá ser apresentada no **prazo máximo de 03 (três) dias úteis,** contados da solicitação, juntamente com os catálogos, bula e/ou prospectos que contenham a descrição detalhada, em português, do produto ofertado.

10.2.1. Os prospectos, bulas, catálogos, fichas técnicas e/ou informações detalhadas, quando solicitados independente da amostra, deverão ser apresentados no prazo máximo de 1 dia útil, contados da solicitação.

10.3. Será reprovada, para o item avaliado, a proposta da empresa que não entregar a amostra no prazo previsto ou entregar a amostra fora das especificações mínimas exigidas nesse Elemento Técnico e seus Anexos.

10.4. Excepcionalmente, mediante apresentação de justificativa e/ou código de rastreamento da entrega, o prazo de recebimento das amostras poderá ser prorrogado, desde que a prorrogação do prazo não ofereça risco à continuidade dos serviços prestados pelo IGESDF.

10.5. As amostras deverão ser entregues na Gerência de Compras do IGESDF no endereço SIA TRECHO 17 Rua 6 Lote 115 - Guará, Brasília - DF, CEP 71.200-216 no horário de 08:00 às 16:00 horas, devidamente identificadas com o número do processo de compras e contratação.

10.6. As amostras entregues sem a devida identificação poderão acarretar na desclassificação da empresa, serem desconsideradas, bem como descartadas ou destinadas para outros fins sem ônus para o IGESDF.

10.7. As informações das avaliações de amostras estão estipulados conforme item 8 do Elemento Técnico - Anexo I deste Edital.

10.8. Sendo a amostra apresentada reprovada, o Fornecedor será automaticamente desclassificado e a amostra não será devolvida.

10.9. A amostra aprovada não será devolvida, ficará sob guarda da área técnica responsável para ser usada na análise comparativa do produto no momento do fornecimento.

10.10. A qualquer momento, durante o processo, o local de entrega das amostras poderá sofrer modificações, a critério do IGESDF.

#### 11. DO CRITÉRIO DE JULGAMENTO DAS PROPOSTAS

11.1. Será adotado o critério de **MENOR PREÇO POR ITEM**, no julgamento das propostas que atenda adequadamente a descrição do objeto e as condições de participação do Chamamento.

#### 12. DA CONDIÇÕES DE ENTREGA E UNIDADE/LOCAL DE ENTREGA

12.1. Conforme estipulados nos itens 4 e 5 do Elemento Técnico - Anexo I deste Edital.

#### 13. DA NEGOCIAÇÃO

13.1. Após a seleção da proposta mais vantajosa, inclusive com emissão de parecer técnico favorável da área técnica, a Gerência de Compras poderá negociar com as empresas para obtenção de preços e/ou condições melhores para o IGESDF.

13.2. A Gerência de Compras efetivará a publicação, no sítio institucional do IGESDF, do resultado preliminar do certame, contendo o valor da menor proposta.

13.3. Após a publicação do resultado preliminar, será aberto prazo de **01 (um) dia útil** para negociação, no qual todas as concorrentes poderão manifestar interesse em reduzir o valor ofertado para patamar inferior ao vencedor provisório, devendo apresentar, no mesmo prazo, a proposta negociada.

13.3.1. Não será admitida proposta apresentada intempestivamente.

13.4. Na fase de negociação, poderá ser solicitada a prorrogação do prazo de validade da proposta apresentada.

13.5. Na análise de aceitabilidade do preço ofertado, poderão ser solicitadas à empresa participante, cópias de no mínimo 03 (três) notas fiscais emitidas a, no máximo, 90 (noventa) dias ou contratos vigentes com outras empresas.

13.6. Na impossibilidade de apresentação de notas fiscais emitidas a, no máximo, 90 (noventa) dias ou contratos vigentes, a empresa deverá apresentar declaração, conforme modelo apresentado no ANEXO IV deste Edital, informando os motivos e atestando que os preços praticados são compatíveis com os preços de mercado, sob pena de incorrer na prática do crime previsto no art. 299 do Código Penal.

13.7. Após a fase de negociação será declarada vencedora a empresa que apresentar a melhor proposta negociada, obedecendo aos critérios definidos.

13.8. Quando houver empate entre duas ou mais empresas qualificadas, será encaminhado e-mail de renegociação, simultaneamente em cópia oculta às empresas, informando-as do empate e estabelecendo o prazo de **04 (quatro) horas** para retorno da proposta renegociada.

13.9. Permanecendo a situação de empate, serão utilizados ordenadamente os seguintes critérios:

13.9.1. Primeiro: Maior quantidade de itens com menor preço aprovados no processo;

13.9.2. Segundo: Empresa nacional;

13.9.3. Terceiro: Empresa com maior tempo de atividade no mercado;

13.9.4. Quarto: Sorteio.

13.10. Em caso de utilização do quarto critério, o sorteio será realizado por comissão constituída de no mínimo 03 (três) membros funcionários do IGESDF, que registrará o fato em Ata e esta por sua vez passará a ser parte integrante do processo.

13.11. Nos casos em que a empresa participante com a proposta mais vantajosa não atender às exigências e condições deste Edital e seus anexos, a Gerência de Compras examinará a proposta subsequente na ordem de classificação, sucessivamente, até a apuração de uma proposta que atenda completamente a todos os requisitos exigidos.

| 14. | DOS RECURSOS |  |
|-----|--------------|--|
|     |              |  |

14.1. Será publicada no sítio institucional do IGESDF a Ata Final de Resumo de Compras, na qual constará o histórico do processo.

14.2. Do resultado final caberá recurso administrativo, a ser interposto no prazo de **02 (dois) dias úteis**, contados da publicação da Ata Final de Resumo de Compras.

14.3. A falta de manifestação do fornecedor de interpor recurso importará na decadência do direito de sua apelação.

14.4. Não havendo recurso quanto à declaração de vencedor, o objeto será adjudicado ao concorrente melhor classificado, encaminhando o processo para homologação da autoridade superior.

#### 15. DA HOMOLOGAÇÃO

15.1. Concluída a etapa de seleção de fornecedores, a autoridade competente procederá a adjudicação do objeto à empresa vencedora e, posteriormente realizará a homologação do processo.

15.2. Todos os avisos pertinentes a esse processo de aquisição/contratação serão publicados no site oficial do IGESDF (<u>www.igesdf.org.br</u>), não podendo os interessados alegar desconhecimento da informação.

#### 16. DO INSTRUMENTO CONTRATUAL

16.1. Homologado o resultado do processo de compras e contratação, o vencedor deverá providenciar seu cadastro de usuário externo na plataforma SEI – conforme instruções apresentadas no Anexo V deste edital, tendo o prazo de até 03 (três) dias úteis, contados a partir da data de sua convocação, para assinar o instrumento contratual ou aceitar os termos equivalentes - Anexo VI, sob pena de decair do direito à contratação, sem prejuízo das sanções previstas.

16.2. A vigência do Instrumento Contratual e/ou Ata Registro de Preço será conforme o estipulado no item 4 do Elemento Técnico - Anexo I deste edital.

16.3. A partir da assinatura do instrumento contratual ou aceite dos termos, a contratada deverá iniciar o fornecimento do objeto de acordo ao informado no Elemento Técnico, conforme quantidades solicitadas.

16.4. A contratada se obriga a manter o fornecimento de bens e serviços, caso exista risco a vida dos pacientes, por no mínimo 90 (noventa) dias ou até a celebração de contrato com outro fornecedor.

#### 17. DO PAGAMENTO

17.1. Os pagamentos à empresa que vier a ser contratada neste processo, serão feitos nos termos previstos no Instrumento Contratual, consoante os preços estabelecidos na Proposta de Preço, e observadas as disposições deste Edital e seus Anexos, **em até 30 (trinta) dias corridos** após o recebimento do produto a contento e emissão do documento fiscal válido em nome do IGESDF, com todos os campos preenchidos discriminando valor unitário e total do item, sem rasuras, devidamente atestados pelo funcionário responsável pelo recebimento do produto, constando, ainda, o número do banco, da agência e da conta corrente onde deseja receber seu crédito.

https://sei.df.gov.br/sei/controlador.php?acao=documento\_imprimir\_web&acao\_origem=arvore\_visualizar&id\_documento=133463669&infra\_siste... 4/9

#### 18. DAS DISPOSIÇÕES GERAIS

18.1. Não serão considerados os documentos e propostas que não estiverem de acordo com as condições deste Edital e seus anexos, quer por omissão, quer por discordância.

18.2. Poderá o IGESDF revogar ou anular qualquer ato constitutivo ou derivado neste processo de aquisição/contratação, no todo ou em parte, por conveniência administrativa e interesse público devidamente justificado, sem que caiba ao fornecedor direito à indenização, salvo em caso de dano efetivo disso resultante e na forma da lei.

18.3. O IGESDF poderá valer-se de pareceres técnicos e/ou jurídicos exarados por empregado/comissão devidamente constituídos, para embasar sua decisão quando do julgamento das fases de habilitação e proposta.

18.4. A falsidade de qualquer documento apresentado ou a inverdade das informações nele contidas implicará a imediata desclassificação da empresa que o tiver apresentado, ou, caso tenha sido vencedora, poderá implicar na rescisão do contrato, sem prejuízo das demais sanções cabíveis.

18.5. É facultado ao IGESDF, em qualquer fase do processo de aquisição/contratação, promover diligências com vistas a esclarecer ou a complementar a instrução do mesmo, vedada a inclusão posterior de documento ou informação que deveria constar originalmente na proposta.

18.6. O fornecedor convocado para prestar qualquer esclarecimento adicional deverá fazê-lo no prazo determinado, sob pena de desclassificação/inabilitação.

18.7. Na contagem dos prazos, excluir-se-á o dia do início e incluir-se-á o do vencimento, e considerar-se-ão os dias consecutivos, exceto quando for explicitamente disposto em contrário.

18.8. Não havendo expediente ou ocorrendo qualquer fato superveniente que impeça o recebimento das propostas e documentações na data marcada, o prazo será automaticamente transferido para o primeiro dia útil subsequente, no mesmo horário e local, anteriormente estabelecidos, desde que não haja comunicação em contrário.

18.9. Os casos não previstos neste Edital serão decididos pela Autoridade Competente do IGESDF.

18.10. A empresa participante/contratada deverá manter seus dados sempre atualizados em todos os canais disponíveis de comunicação.

18.11. O descumprimento total ou parcial das obrigações assumidas caracterizará a inadimplência do fornecedor e/ou do detentor, sujeitando-o às penalidades previstas no Regulamento Próprio de Compras e Contratações do IGESDF e no instrumento contratual.

18.12. O foro designado para julgamento de quaisquer questões judiciais resultante deste Edital de Chamamento será o da circunscrição judiciária de Brasília-DF.

#### 19. ANEXOS

19.1. Fazem parte integrante do presente Edital os anexos a seguir listados:

| Anexo I   | Elemento Técnico- ID 116040652                    |
|-----------|---------------------------------------------------|
| Anexo II  | Modelo de Proposta                                |
| Anexo III | Modelo de Declaração de não vínculo               |
| Anexo IV  | Modelo de Declaração de preços                    |
| Anexo V   | Instrução de acesso Externo ao SEI - ID 118566310 |
| ANEXO VI  | Minuta de Contrato                                |

#### ANEXO I AO EDITAL 355/2023- ELEMENTO TÉCNICO

#### INFORMAÇÕES EXTRAÍDAS DO ELEMENTO TÉCNICO № 302/2023 - IGESDF/UCAD/SUCAD/GGLIN/GEIFO - Doc SEI (116040652)

#### 1. DO OBJETO

1.1. O presente Elemento Técnico tem por objeto AQUISIÇÃO DE MEDICAMENTOS, de acordo com as especificações, quantidades e condições, nos termos do Regulamento Próprio de Compras e Contratações do IGESDF, publicado no DODF Nº 181 em 26 de setembro de 2022, para atender as necessidades do Instituto de Gestão Estratégica de Saúde do Distrito Federal - IGESDF.

1.2. Os medicamentos deverão ter rótulos e bulas com todas as informações sobre os mesmos em língua portuguesa, de acordo com o que dispõe o art. 31 do Código de Defesa do Consumidor da Lei nº 8.078/1990;

1.3. Validade mínima dos medicamentos será de 12 (doze) meses, contados a partir da data de entrega, salvo se houver autorização do IGESDF para um período de validade inferior a 12 (doze) meses, mediante a apresentação de Carta de Comprometimento de Troca.

1.4. Os medicamentos deverão possuir Registro na ANVISA.

#### 2. ESPECIFICAÇÃO DETALHADA DO OBJETO A SER CONTRATADO

2.1. O quantitativo a ser adquirido foi estimado para atender as necessidades das unidades de saúde administradas pelo Instituto de Gestão Estratégica de Saúde do Distrito Federal – IGESDF pelo período de 06 (seis) meses, sendo considerado o Consumo Médio Mensal (CMM) do IGESDF conforme relatório do Sistema Soul MV (116143872), mais a margem de segurança (20%) considerando o aumento da demanda observado nos últimos meses.

2.2. O quantitativo total do(s) item(ns) informado(s) no relatório foi arredondado neste Elemento Técnico, a fim de evitar quantidades fracionadas.

| ITEM | CÓDIGO<br>MV | CÓDIGO SES | DESCRIÇÃO                                                    | APRESENTAÇÃO  | CONSUMO<br>MÉDIO<br>MENSAL -<br>CMM | QUANT. A<br>SER<br>ADQUIRIDA |
|------|--------------|------------|--------------------------------------------------------------|---------------|-------------------------------------|------------------------------|
| 1    | 1377         | 34591      | SULFATO DE MAGNESIO 10 % (0,8 MEQ/ML) SOL INJETAVEL AMP 10ML | FRASCO/AMPOLA | 1.024 un                            | 6.150 un                     |

#### 3. JUSTIFICATIVA PARA AQUISIÇÃO

3.1. O Instituto de Gestão Estratégica de Saúde do Distrito Federal - IGESDF presta ações e serviços de saúde hospitalar, ressaltando a formação profissional e a educação permanente, bem como a prestação de serviços públicos nas demais atividades correlatas e inerentes à saúde pública, atuando exclusivamente no âmbito do Sistema Único de Saúde.

3.2. Essa aquisição justifica-se pela essencialidade dos medicamentos na prestação dos serviços assistenciais aos pacientes, pois são considerados estratégicos de suporte às ações de saúde, que têm por finalidade diagnosticar, prevenir, curar doenças ou aliviar seus sintomas.

3.3. Os itens objetos deste Elemento Técnico são padronizados e possuem padrão de consumo regular, portanto, sua aquisição visa garantir o abastecimento contínuo das unidades IGESDF.

#### 4. PRAZO PARA ENTREGA E A PREVISÃO DE VIGÊNCIA CONTRATUAL

4.1. As entregas serão parceladas da seguinte maneira, podendo o IGESDF antecipar ou adiar o prazo, com aviso prévio de 3 (três) dias:

| ENTREGA № | PRAZO DE ENTREGA                                                                                            | QUANTIDADE<br>MV: 1377 |
|-----------|----------------------------------------------------------------------------------------------------|------------------------|
| <u>1ª</u> | 1ª30 (trinta) dias corridos após assinatura definitiva do contrato e<br>da emissão da Ordem de Fornecimento |                        |
| 2ª        | 2ª 30 (trinta) dias após a 1ª entrega                                                                       |                        |
| 3ª        | 3ª 30 (trinta) dias após a 2ª entrega                                                                       |                        |
| 4ª        | 30 (trinta) dias após a 3ª entrega                                                                          | 1.025 un               |
| 5ª        | 5ª 30 (trinta) dias após a 4ª entrega                                                                       |                        |
| 6ª        | 30 (trinta) dias após a 5ª entrega                                                                          | 1.025 un               |

4.2. Fica o fornecedor obrigado a fornecer o total dos produtos seguindo o cronograma da programação da Ordem de Fornecimento, podendo sofrer alterações quando a entrega for determinada EMERGENCIAL, que poderá se dar devido a casos de calamidade pública, sazonalidade, após desabastecimento prolongado em virtude de suspensão de fabricação temporária, aumento rápido da admissão de pacientes por razões diversas, dentre outras, desde que justificado pelo solicitante. Caso o fornecedor não cumpra com o prazo determinado será passível de notificação/penalidade do IGESDF.

4.3. A vigência será de 12 meses ou até a entrega total do objeto contratado, o que ocorrer primeiro.

4.4. A referida vigência não exonera o fornecedor do cumprimento da garantia mínima do(s) produto(s), contados a partir da data do termo de recebimento definitivo do objeto.

#### 5. LOCAL DE ENTREGA

5.1. Os produtos deverão ser entregues ao IGESDF no endereço SIA TRECHO 17 RUA 6 LOTE 115 - GUARÁ, BRASÍLIA - DF, CEP: 71.200-216, de segundafeira a sexta-feira (dias úteis) no horário de 08:00 às 11:00 / 14:00 às 16:00 horas e o descarregamento dos produtos será de responsabilidade do Fornecedor.

5.2. Durante a vigência, o local de entrega para fornecimento poderá sofrer modificações, a critério do IGESDF, e ocorrer em qualquer unidade do Instituto. Neste caso, o novo endereço para entrega constará na Ordem de Fornecimento.

#### 6. FISCAL E FISCAL SUBSTITUTO

6.1. Conforme Anexo I

#### 7. DOCUMENTOS DE QUALIFICAÇÃO TÉCNICA

7.1. Deverão ser apresentados os seguintes documentos de Habilitação Técnica:

a) Comprovação de aptidão para o fornecimento e/ou serviços em características, quantidades e prazos compatíveis com o objeto deste Elemento Técnico, ou com o item pertinente, por meio da apresentação de, no mínimo, 1 (um) atestado de capacidade técnica em nome da empresa participante, expedido por pessoa jurídica de direito público ou privado, caso a empresa ainda não seja fornecedora do IGESDF;

b) Licença Sanitária Estadual / Municipal/ Distrital, vigente;

c) Certidão de Regularidade do CRF;

d) Autorização de Funcionamento de Empresa (AFE) participante, emitida pela ANVISA/MS. (Observação: quando se tratar de aquisição de medicamentos submetidos à Portaria da Secretaria de Vigilância Sanitária nº 344 de 12/05/1998, o estabelecimento participante deve apresentar Autorização Especial de

Funcionamento).

e) Registro do produto junto a ANVISA. A interessada deverá indicar o número do registro do produto junto a ANVISA, preferencialmente com 13 dígitos. O registro deve estar dentro do prazo de vigência, que será averiguado no site da ANVISA (www.anvisa.gov.br). Em situações em que o registro exigido não esteja devidamente atualizado no site da ANVISA será solicitado publicação no Diário Oficial da União (identificando o item em questão). Será também aceito, protocolo de revalidação, datado do primeiro semestre do último ano do quinquênio de validade (RDC nº 250 de 20/10/04), acompanhado dos Formulários de Petição 1 e 2 referentes ao produto.

f) Cópia da notificação divulgada no site da Anvisa (RDC nº 199, de 26/10/06), caso o item cotado seja um medicamento de notificação simplificada.

g) Caso o medicamento venha acompanhado de algum dispositivo de infusão e/ou solução diluente não contemplado no seu registro original (exemplo: equipos especiais para infusão, bolsas com solução para infusão, entre outros), a empresa deverá fornecer o número de registro na ANVISA do dispositivo, em plena validade.

h) Caso o item seja medicamento termossensível é imprescindível a apresentação dos registros de temperatura por toda a cadeia logística (cadeia fria), além de monitor o indicador de temperatura. O medicamento deve estar isolado (sugerimos o uso de plástico bolha), fora do contato direto com o gel refrigerador, a fim de evitar danos e temperaturas inferiores à estipulada na embalagem, a fim de garantir proteção e bloqueio parcial da temperatura dos géis refrigeradores, pois estão em temperatura inferior a adequada ao produto.

7.2. O prazo de validade do (s) produto (s) / material (ais), por ocasião de sua entrega no IGESDF, deve ser de, no mínimo, de 12 meses, a contar da data de entrega, salvo medicamentos manipulados que, em cada caso, têm validade variada.

7.2.1. Nos casos em que os produtos apresentarem validade abaixo de 12 meses, a contar da data de entrega, a critério do IGESDF, poderão ser aceitos os produtos mediante a apresentação de Carta de Comprometimento de Troca.

7.2.2. A Carta de Compromisso de Troca deverá ser assinada pelo responsável legal da empresa.

7.2.3. Obriga-se o fornecedor, quando acionado, a proceder a substituição, no prazo de 3 (três) dias corridos a partir da data da solicitação do IGESDF, do material que por ventura vier a vencer.

#### 7.2.4. Carta de troca:

#### Assunto:

Referência: Ordem de Fornecimento XXXX, ARP XXX/20XX-X.

A empresa, CNPJ, telefone n°COMPROMETE-SE, perante ao Instituto de Gestão Estratégica de Saúde da substituição do produto/códigoconformecontemplado na Nota Fiscal n° xxxxxxà vista da impossibilidade de sua utilização antes do veainda, a proceder à substituição, no prazo de 3 (três) dias corridos, a partir da data da solicitação do IGESDF, de troca do material que, entregue com data de valElemento Técnico, por ventura vier a vencer.

Esta Carta de Comprometimento de Troca terá validade enquanto durar o estoque.

| Local, | de            | de 20 . |  |
|--------|---------------|---------|--|
|        | Representante | e Legal |  |

#### 8. AMOSTRAS E PROSPECTOS

8.1. O IGESDF se reserva o direito de solicitar amostras, prospectos, bulas, catálogos, fichas técnicas e/ou informações detalhadas para constatar se o produto ofertado apresenta as especificações exigidas no Elemento Técnico.

#### 9. JULGAMENTO DAS PROPOSTAS

- 9.1. No julgamento das propostas será adotado o critério de MENOR PREÇO POR ITEM, que atenda adequadamente a descrição do objeto.
- 9.2. O parecer técnico identificará, de forma clara e detalhada, os requisitos não atendidos na proposta.

10. LOCAL E DATA

Brasília - DF, 26 de junho de 2023.

#### ANEXO I DO ELEMENTO TÉCNICO - INDICAÇÃO DO FISCAL DO CONTRATO, E SEU RESPECTIVO SUBSTITUTO

As informações relacionadas aos responsáveis pela elaboração e aprovação do Elemento Técnico, ao fiscal do contrato e substituto não deverão ser publicadas na fase de cotação e seleção de fornecedores.

#### ANEXO II AO EDITAL 355/2023 - MODELO DE PROPOSTA COMERCIAL

TIMBRE DA EMPRESA

NOME COMPLETO DA EMPRESA

#### CNPJ Nº

Ao Instituto de Gestão Estratégica de Saúde do Distrito Federal - IGESDF

A Empresa XXXXXXXXXXXXXXXXXXXXXXXX, inscrita sob CNPJ nº XX.XXXXXXXXXXXXXXXX, por meio do seu representante legal o Sr(a).: NOME COMPLETO, CPF nº XXXXXXXXXXXXXXXXX, RG nº XXXXXXXX SSP/\_\_\_, apresenta proposta formal, conforme exigências e especificações técnicas contida no Edital do

#### 02/08/2023, 15:10

Chamamento nº XX/2023 - IGESDF/UCAD/SUCAD/GCOMP/NCOIN e seus anexos.

| ITEM        | DESCRIÇÃO DO OBJETO | QTD | VALOR UNITÁRIO | VALOR TOTAL |
|-------------|---------------------|-----|----------------|-------------|
| ХХ          | ХХХ                 | хх  | ххх            | ХХХ         |
| VALOR TOTAL |                     |     |                |             |

Validade da proposta: mínimo de 90 dias

Prazo de Pagamento: Conforme estipulado no Edital

Prazo de entrega: Conforme estipulado no Edital/Elemento Técnico

DADOS DA EMPRESA:

RAZÃO SOCIAL:XXXXXX

CNPJ: XXXXXX

ENDEREÇO: XXXXXXXXXXXXXXXXXXXXXXXX BAIRRO:XXXXXXXXXXXX, CIDADE: XXXXXXXXXXXX, CEP: XXXXXXXXXXX.

DADOS BANCÁRIOS:

DADOS DO REPRESENTANTE LEGAL (se for o caso):

Brasília/DF\_\_\_\_ de \_\_\_\_\_\_ de 2023.

NOME DO REPRESENTANTE LEGAL

CPF

NOME DA EMPRESA

Obs.: a proposta comercial deverá estar assinada pelo representante legal de forma manual ou digitalmente (por token).

#### ANEXO III AO EDITAL 355/2023 - MODELO DE DECLARAÇÃO DE NÃO VÍNCULO

TIMBRE DA EMPRESA NOME COMPLETO DA EMPRESA CNPJ Nº

Ao Instituto de Gestão Estratégica de Saúde do Distrito Federal - IGESDF

Ref.: Edital do Chamamento nº XXX/202X - IGESDF/UCAD/SUCAD/GCOMP/NCOIN e seus anexos.

#### Objeto: xxxxxxxxxxxxxxxx

A Empresa XXXXXXXXXXXXXXXXXXXXXXXX, inscrita sob CNPJ nº XX.XXX.XXXX/XXXX-XX, por meio do seu representante legal o Sr(a).:\_\_\_\_\_\_\_, CPF nº XXXXXXXXXXXXX, RG nº XXXXXXX SSP/XX, <u>declara</u>, para os fins de cumprimento ao disposto no item 4 DAS CONDIÇÕES PARA PARTICIPAÇÃO do Edital, que em seu quadro de funcionários não há empregados e/ ou sócios que se enquadram nas vedações previstas nas referidas condições para participação.

| Brasília/DF | de | de 202X |
|-------------|----|---------|
|             |    |         |

NOME DO REPRESENTANTE LEGAL

CPF

NOME DA EMPRESA

Obs.: a declaração deverá estar assinada pelo representante legal de forma manual ou digitalmente (por token).

#### ANEXO IV AO EDITAL 355/2023 - MODELO DE DECLARAÇÃO DE PREÇO

TIMBRE DA EMPRESA

NOME COMPLETO DA EMPRESA

CNPJ Nº

https://sei.df.gov.br/sei/controlador.php?acao=documento imprimir web&acao origem=arvore visualizar&id documento=133463669&infra siste... 8/9

#### Ao Instituto de Gestão Estratégica de Saúde do Distrito Federal - IGESDF

A empresa \_\_\_\_\_, CNPJ nº \_\_\_\_\_\_, endereço completo: \_\_\_\_\_\_, informa que não poderá encaminhar cópias de 03 (três) notas fiscais emitidas a no máximo 90 (noventa) dias ou contratos vigentes com outras empresas pelo seguinte motivo: detalhar os motivos pelos quais a empresa não pode apresentar notas fiscais. Diante disso, declaramos sob as penas do Art. 299 do Código Penal que os preços praticados junto ao INSTITUTO DE GESTÃO ESTRATÉGICA DE SAÚDE DO DISTRITO FEDERAL (IGESDF) - CNPJ: 28.481.233/0001-7, são os praticados com outros contratantes e os de mercado, não havendo majoração.

Brasília/DF\_\_\_\_de\_\_\_\_\_de 202X.

NOME DO REPRESENTANTE LEGAL

CPF

NOME DA EMPRESA

Obs.: a declaração deverá estar assinada pelo representante legal de forma manual ou digitalmente (por token).

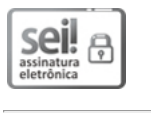

Documento assinado eletronicamente por **TANIA APARECIDA ISIDIO SANTOS - Matr.0000029-6**, **Especialista em Compras e Contratos**, em 31/07/2023, às 15:17, conforme art. 6º do Decreto n° 36.756, de 16 de setembro de 2015, publicado no Diário Oficial do Distrito Federal nº 180, quinta-feira, 17 de setembro de 2015.

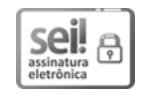

Documento assinado eletronicamente por **THALES MARINHO TEIXEIRA - Matr.0000467-0, Chefe de Núcleo - Corporativo interino(a)**, em 01/08/2023, às 16:29, conforme art. 6º do Decreto n° 36.756, de 16 de setembro de 2015, publicado no Diário Oficial do Distrito Federal nº 180, quinta-feira, 17 de setembro de 2015.

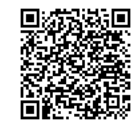

A autenticidade do documento pode ser conferida no site: http://sei.df.gov.br/sei/controlador\_externo.php? acao=documento\_conferir&id\_orgao\_acesso\_externo=0 verificador= **118739689** código CRC= **25FE26E0**.

"Brasília - Patrimônio Cultural da Humanidade"

SMHS - Área Especial - Quadra 101 - Brasília - DF - Bairro asa sul - CEP 72.502-100 - DF

35508746

04016-00064493/2023-92

Doc. SEI/GDF 118739689

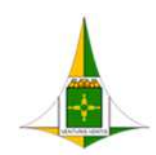

GOVERNO DO DISTRITO FEDERAL SECRETARIA DE ESTADO DE ECONOMIA DO DISTRITO FEDERAL

# PROCEDIMENTO OPERACIONAL PADRÃO

# USUÁRIO EXTERNO Cadastro e Acesso

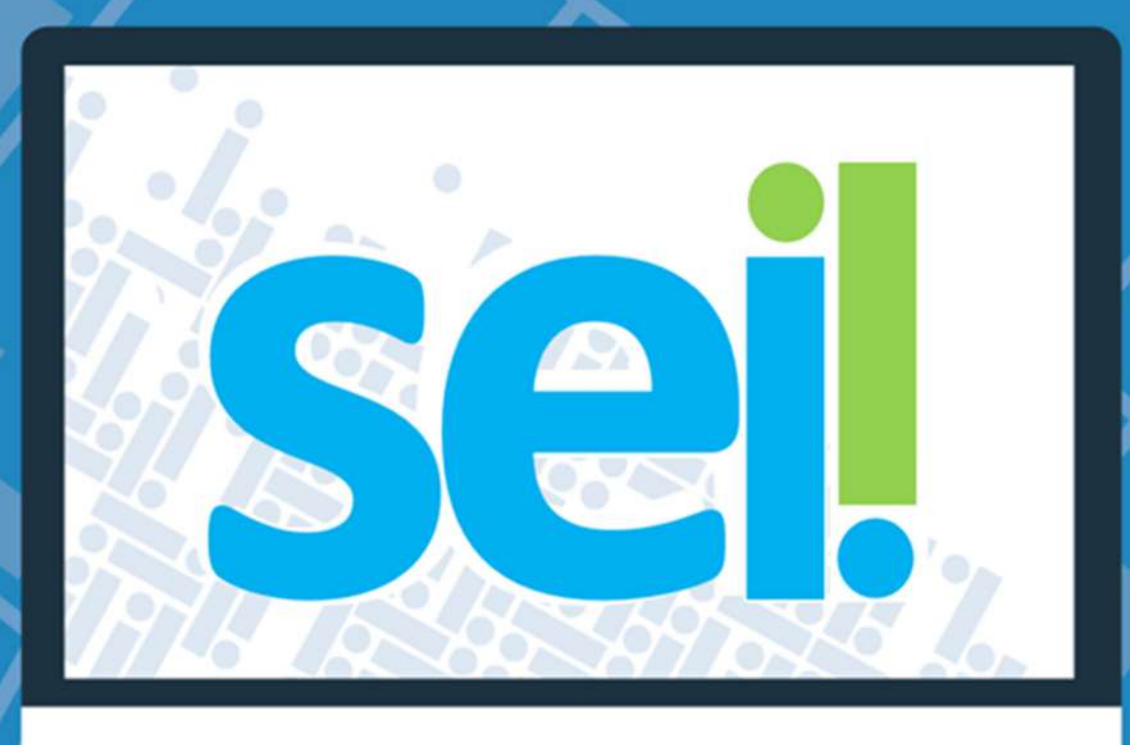

| Histórico de Mudanças |                          |        |  |  |
|-----------------------|--------------------------|--------|--|--|
| Data                  | Descrição                | Versão |  |  |
| 16/03/2020            | Criação do Documento     | 1.0    |  |  |
| 17/03/2020            | Revisão e complementação | 1.1    |  |  |
| 04/08/2020            | Revisão e complementação | 1.2    |  |  |
| 13/11/2020            | Correção                 | 1.3    |  |  |
| 30/12/2020            | Complementação           | 1.4    |  |  |
| 01/09/2021            | Atualização              | 2.0    |  |  |
| 22/11/2021            | Correção                 | 2.1    |  |  |

## Unidade Central de Gestão do Processo Eletrônico e Inovação (UGPEL)

Chefe da Unidade: Lucirene de Almeida Carneiro

## Colaboradores da Unidade Central de Gestão do SEI-GDF

Alysson Costa Lima Bianca Regina Pereira Cardoso Fabiana Damasceno Rodrigues da Silva

Graciene Luz Trevizolo

Hérika de Oliveira Cunha Tatagiba

Jader de Almeida Campos Netto

Janaína Ferreira de Sousa

Jane Dourado Arisawa Judici

Rômulo Cardoso Pinheiro

Suzany Pereira Bueno

## Sumário

| INTRODUÇÃO                                                         | 5  |
|--------------------------------------------------------------------|----|
| PASSO 1                                                            | 5  |
| PASSO 2                                                            | 5  |
| CADASTRO COMO USUÁRIO EXTERNO NO SEI-GDF                           | 6  |
| ENTREGA DE DOCUMENTOS OBRIGATÓRIOS                                 | 9  |
| I. ENTREGAR DOCUMENTOS OBRIGATÓRIOS: PRESENCIALMENTE               | 9  |
| II. ENTREGAR DOCUMENTOS OBRIGATÓRIOS: PETICIONAR ELETRÔNICAMENTE   | 10 |
| ENCAMINHAR DOCUMENTOS                                              | 11 |
| RECUPERAÇÃO DE SENHA DE ACESSO DO USUÁRIO EXTERNO                  | 25 |
| <u>ANEXO I – MODELO DA DECLARAÇÃO DE CONCORDÂNCIA E VERACIDADE</u> | 26 |

## Índice de Figuras

| Figura 1 - Destaque da tela do Portal SEI-GDF                                                                                   | _ 6  |
|----------------------------------------------------------------------------------------------------|------|
| Figura 2-Imagem de destaque dos passos para se cadastrar                                                                        | _ 6  |
| Figura 3-Imagem de destaque da tela de seleção do órgão de cadastro                                                             | _ 7  |
| Figura 4-Tela de acesso ao ambiente de usuário externo, uma seta indica o link Clique aqui se você ainda não está<br>cadastrado | _ 7  |
| Figura 5-Detalhe da tela com link para Clique aqui para continuar                                                               | _ 8  |
| Figura 6-Tela de Cadastro de Usuário Externo                                                                                    | _ 8  |
| Figura 7-Detalhe da Tela de Cadastro do Usuário - Cadastro de Cidadão Estrangeiro                                               | _ 9  |
| Figura 9-Detalhe do ícone Encaminhar Documentos Obrigatórios (eletrônico): acesso ao sistema de Peticionamento                  |      |
| Eletrônico                                                                                                    | . 10 |
| Figura 10-Tela de acesso da plataforma gov.br                                                                                   | _ 11 |
| Figura 11-tella de acesso da plataforma gov.br, campo para informar CPF                                                         | . 12 |
| Figura 12-Tela de acesso da plataforma gov.br, campo para informar senha                                                        | 13   |
| Figura 13-Tela de autorização de uso de dados pessoais do sistema SISPE                                                         | 13   |
| Figura 14-Seleção de órgão no qual será peticionado                                                                             | _ 14 |
| Figura 15-Tela do peticionamento                                                                                                | 15   |
| Figura 16-Continuação da tela do peticionamento                                                                                 | _ 16 |
| Figura 17-Continuação da tela do peticionamento                                                                                 | _ 17 |
| Figura 18-Tela da declaração de concordância e veracidade                                                                       | _ 18 |
| Figura 19-Detalhe da tela de anexar documento                                                                                   | _ 19 |
| Figura 20-Detalhe da tela de anexar documento                                                                                   | _ 19 |
| Figura 21-Detalhe da tela de anexar documento                                                                                   | . 19 |

| Figura 22-Detalhe da tela de anexar documento                                   | 19 |
|---------------------------------------------------------------------------------|----|
| Figura 23-Detalhe da tela de anexar documento                                   | 20 |
| Figura 24-Detalhe da tela com o botão peticionar                                | 20 |
| Figura 25-Detalhe da tela de confirmação do peticionamento                      | 21 |
| Figura 26-Detalhe da tela de confirmação do peticionamento                      | 21 |
| Figura 27-Tela de confirmação de envio do peticionamento                        | 21 |
| Figura 28-Comprovante do envio do peticionamento                                | 22 |
| Figura 29-Mensagem de confirmação de envio                                      | 22 |
| Figura 30-Mensagem recebida no e-mail com o comprovante do peticionamento       | 23 |
| Figura 31-Tela de confirmação de envio do peticionamento com número do processo | 23 |
| Figura 32-Tela de verificação do andamento do processo                          | 24 |
| Figura 33-Tela de acesso do usuário externo - destaque Esqueci minha senha      | 25 |
| Figura 34-Tela geração de senha para usuário externo                            | 25 |

## **INTRODUÇÃO**

O usuário externo é o cidadão ou interessado que necessite assinar documentos eletronicamente junto aos órgãos do GDF.

O objetivo deste é orientar o interessado ou requerente em processos junto ao Governo do Distrito Federal no cadastro e acesso como usuário externo. O cadastro como usuário externo do SEI-GDF será realizado uma única vez. Assim, não há necessidade de novo cadastro para assinar documentos e acessar processos disponibilizados por órgão distinto ao primeiro cadastro.

O cadastro como usuário externo não implica em acesso automático aos processos dos quais seja interessado. Após o cadastro, o usuário precisa ter seu cadastro liberado e, só então, a área responsável poderá disponibilizar os processos em que seja interessado para consulta ou assinatura de documentos.

O cadastro de usuário externo não concede acesso a qualquer processo do SEI-GDF, mesmo aqueles públicos ou que o usuário externo conste como parte interessada. O usuário externo só terá acesso aos processos mediante concessão de acesso por usuário do SEI-GDF, com permissão de acesso na unidade responsável pela análise da demanda.

Para assinar eletronicamente, o usuário deverá seguir os seguintes passos obrigatoriamente:

## PASSO 1: Fazer o cadastro como USUÁRIO EXTERNO; e

**PASSO 2**: Solicitar a liberação do cadastro com a apresentação dos documentos obrigatórios, podendo ser feito de duas formas:

- a) Apresentar a documentação presencialmente na unidade protocolizadora do órgão em que tenha se cadastrado, <u>ou</u>
- b) Encaminhar a documentação via Peticionamento Eletrônico.

Tanto para o cadastro, quanto para a solicitação de liberação, o usuário deve ter em mãos seu documento de identificação (com cópia ou digitalização) e a <u>Declaração de Concordância e Veracidade</u> (imprimir apenas se a for realizar a entrega presencial) que será apresentada ao final deste Manual.

## CADASTRO COMO USUÁRIO EXTERNO NO SEI-GDF

O(A) interessado(a) em realizar o cadastro de usuário externo deverá:

- 1. Acessar o Portal SEI-GDF (<u>http://www.portalsei.df.gov.br</u>);
- 2. Clicar no ícone Usuário Externo;

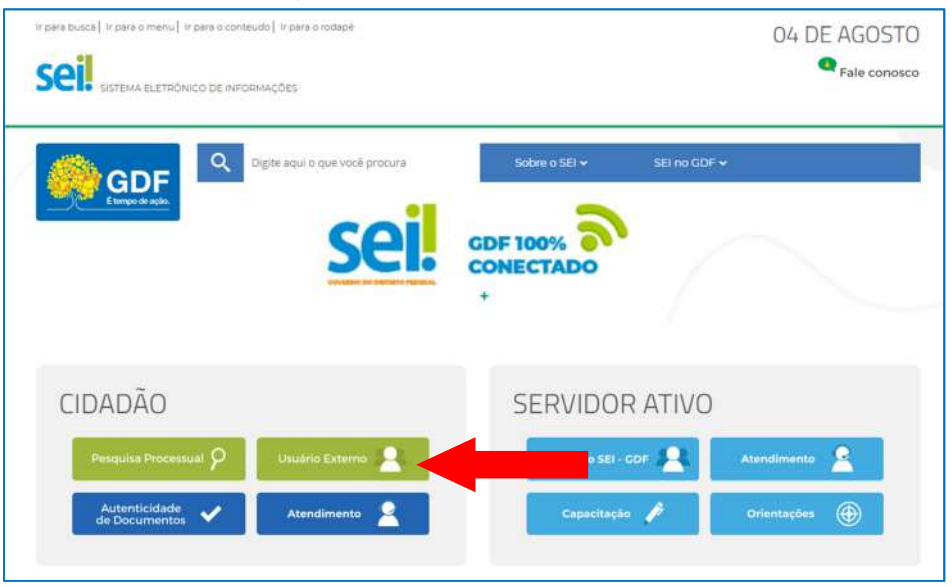

Figura 1 - Destaque da tela do Portal SEI-GDF

3. Navegue pelos passos 1 a 5 para saber como se cadastrar como usuário externo:

| Portal SEI-GDF                                                                                                    |                                                                                                    |                                                                                                    |                                                                                                    |                                                                              |                                                       |
|----------------------------------------------------------------------------------------------------|----------------------------------------------------------------------------------------------------|----------------------------------------------------------------------------------------------------|----------------------------------------------------------------------------------------------------|------------------------------------------------------------------------------|-------------------------------------------------------|
| New Constantion of the                                                                                               |                                                                                                    |                                                                                                    |                                                                                                    |                                                                              |                                                       |
| Usuária Externo                                                                                                    |                                                                                                    |                                                                                                    |                                                                                                    |                                                                              |                                                       |
| Usuário Externo                                                                                                    | ) SEI-GDF<br>ar no SEI-GDF? O Cadastro c                                                                                                    | de USUÁRIO EXTERNO serve                                                                                                    | para a assinatura d                                                                                          | le contratos, convênios                                                      | s. termos, acordos e out                              |
| Usuário Externo<br>Por que se cadastr<br>documentos junto a                                                          | <b>SEI-GDF</b><br>ar no SEI-GDF? O Cadastro o<br>o Governo do Distrito Federal,                                                                                               | de USUÁRIO EXTERNO serve<br>e, também, para permitir a co                                                                     | para a <b>assinatura</b> d<br>nsulta de processos.                                                           | le contratos, convênios                                                      | s, termos, acordos e oul                              |
| Usuário Externo<br>Por que se cadastr<br>documentos junto a<br>O USUÁRIO EXTERN                                      | <b>SEI-GDF</b><br>rar no SEI-GDF? O Cadastro o<br>o Governo do Distrito Federal,<br>O é pessoa física que não integ                                                           | de USUÁRIO EXTERNO serve<br>e, também, para permitir a co<br>tra o Governo do Distrito Fede                                   | para a <b>assinatura</b> d<br>nsulta de processos.<br>ral que, mediante ca                                   | le contratos, convênios<br>dastro prévio, é conced                           | 5, termos, acordos e oul<br>lido o acesso a processos |
| Usuário Externo<br>Por que se cadastu<br>documentos junto a<br>O USUÁRIO EXTERN<br>assinar documentos                | <ul> <li>SEI-GDF</li> <li>rar no SEI-GDF? O Cadastro o<br/>o Governo do Distrito Federal,</li> <li>O é pessoa física que não integ<br/>em nome próprio ou como rej</li> </ul> | de USUÁRIO EXTERNO serve<br>e, também, para permitir a co<br>gra o Governo do Distrito Fedé<br>presentante legal de pessoa ju | para a <b>assinatura</b> d<br>nsulta de processos.<br>ral que, mediante ca<br>ırídica ou de outra pe         | le contratos, convênios<br>dastro prévio, é conced<br>essoa física.          | s, termos, acordos e out<br>lido o acesso a processos |
| Usuário Externo<br>Por que se cadastr<br>documentos junto a<br>O USUÁRIO EXTERN<br>assinar documentos                | D SEI-GDF<br>rar no SEI-GDF? O Cadastro o<br>o Governo do Distrito Federal,<br>O é pessoa física que não integ<br>em nome próprio ou como rej                                 | de USUÁRIO EXTERNO serve<br>e, também, para permitir a co<br>gra o Governo do Distrito Fede<br>presentante legal de pessoa ju | para a <b>assinatura</b> d<br>nsulta de processos.<br>ral que, mediante ca<br>rídica ou de outra pe          | le contratos, convênios<br>dastro prévio, é conced<br>essoa física.          | s, termos, acordos e out<br>lido o acesso a processos |
| Usuário Externo<br>Por que se cadastr<br>documentos junto a<br>O USUÁRIO EXTERN<br>assinar documentos<br>Ver o Manua | D SEI-GDF<br>rar no SEI-GDF? O Cadastro o<br>o Governo do Distrito Federal, o<br>O é pessoa física que não integ<br>eem nome próprio ou como rep<br>I de Cadastro             | de USUÁRIO EXTERNO serve<br>e, também, para permitir a co<br>gra o Governo do Distrito Fede<br>presentante legal de pessoa ju | para a assinatura d<br>nsulta de processos.<br>ral que, mediante ca<br>rídica ou de outra pe<br>Acessar o SE | le contratos, convênios<br>dastro prévio, é conced<br>essoa física.<br>I-GDF | s, termos, acordos e out<br>lido o acesso a processos |

Figura 2-Imagem de destaque dos passos para se cadastrar

4. Após verificar o passo a passo do cadastro, clique em Acessar o SEI-GDF para se cadastrar:

|                                                                                                    | Q Digite aqui o qu                                                                                                    | e você procura                                                                                                    | Sobre o SEI 🗸                                                                                                    |                                                                  | FAQ SEI-COF                                             |
|----------------------------------------------------------------------------------------------------|----------------------------------------------------------------------------------------------------|----------------------------------------------------------------------------------------------------|----------------------------------------------------------------------------------------------------|------------------------------------------------------------------|---------------------------------------------------------|
| Portal SEI-GDF >                                                                                                    |                                                                                                    |                                                                                                    |                                                                                                    |                                                                  |                                                         |
| Usuário Externo SEI<br>Por que se cadastrar no<br>documentos junto ao Gov<br>O USUÁRIO EXTERNO é pr<br>assinar documentos em n<br>Ver o Manual de (<br>>> Para se cadastrar como | -GDF<br>• SEI-GDF? O Cadastro d<br>erno do Distrito Federal, e<br>essoa física que não integ<br>ome próprio ou como rep<br>Cadastro<br>• Usuário Externo SEI-GDF | e USUÁRIO EXTERNO serve<br>e, também, para permitir a co<br>ra o Governo do Distrito Fede<br>oresentante legal de pessoa ju<br>c, verífique abaixo os passos q | para a <mark>assinatura</mark> de<br>nsulta de processos.<br>ral que, mediante cad<br>rídica ou de outra pes<br><b>Acessar o SEI-</b><br>ue deve seguir: | contratos, convénios,<br>astro prévio, é concedid<br>soa física. | termos, acordos e outros<br>lo o acesso a processos e a |
| PASSO 1                                                                                                    | PASSO 2                                                                                                    | PASSO 3                                                                                                    | PASSO 4                                                                                                    | PA                                                               | SSO 5                                                   |

Figura 3-Imagem de destaque da tela de seleção do órgão de cadastro

5. O sistema exibirá a tela de Acesso para Usuários Externos. Clicar no *link* <u>Clique aqui se você ainda</u> <u>não está cadastrado</u>.

|      | Acesso para Usuários Externos |
|------|-------------------------------|
| sei! | Senha:                        |
|      |                               |

Figura 4-Tela de acesso ao ambiente de usuário externo, uma seta indica o link Clique aqui se você ainda não está cadastrado

## 6. Ler e depois clicar no *link* **Clique aqui para continuar**:

7.

| Cadastro de Usuário Externo                                                                                                    |
|----------------------------------------------------------------------------------------------------|
| Cadastro destinado a usuários externos que participem de processos administrativos junto ao Governo do Distrito Federal, para fins de visualização de processos com restrição de acesso ac<br>interessados e assinatura de contratos, convênios, termos, acordos e outros instrumentos congêneres, cadastro como usuário externo no SEI-GDF será realizado uma única vez. Assim, não h<br>necessidade de novo cadastro para acessar processos/documentos disponibilizados por órgão distinto ao primeiro cadastro. |
| Para que ocorra a liberação do cadastro como Usuário Externo no SEI-GDF, o usuário deverá seguir os seguintes passos:                                                                                                    |
| <ol> <li>Preencher o formulário online disponível no link ao final desta página;</li> </ol>                                                                                                    |
| II) Apresentar documentação comprobatória pessoalmente ou por meio de peticionamento eletrônico, conforme orientações do Portal SEI-GDF.                                                                                                    |
| A realização do cadastro como Usuário Externo no SEI-GDF importará na aceitação de todos os termos e condições que regem o processo eletrônico, com fundamento na legislação do Governo o<br>Distrito Federal (GDF), disponível no <u>PORTAL SEI-GDF</u> . As responsabilidades do Usuário Externo estão previstas no Art. 9º do Decreto nº 42.070, de 05 de maio de 2021.                                                                                                    |
| Clique aqui para continuar                                                                                                    |

Figura 5-Detalhe da tela com link para Clique aqui para continuar

8. Preencher os dados do cadastro, conforme imagem abaixo, informando os dados pessoais e o email/senha para acesso ao SEI-GDF:

| Dados Gadastrais                  |                       |                   |   |                  |
|-----------------------------------|-----------------------|-------------------|---|------------------|
| Nome do Representante:            |                       |                   |   |                  |
| J                                 |                       |                   |   | Estrangeiro      |
| CPF:                              |                       | RG:               |   | Órgão Expedidor: |
|                                   |                       |                   |   |                  |
| felefone Fixo:                    |                       | Telefone Celular: |   |                  |
| Enderaça Pasidancial:             |                       |                   |   |                  |
| indereço Residenciai:             |                       |                   |   |                  |
| Complemento:                      |                       |                   |   | Bairro           |
|                                   |                       |                   |   |                  |
| País: Est                         | tado:                 | Cidade:           |   | CEP:             |
| Brasil 🗸                          | ~                     |                   | ~ |                  |
| Dados de Autenticação             |                       |                   |   |                  |
| Dauos de Adtenticação             |                       |                   |   |                  |
| :-maii:                           |                       |                   | - |                  |
| Sanha (no mínimo 9 caractoros con | n lotrae o númo       | neli              |   |                  |
| senna (no minimo o caracteres con | il leu d's e fiulliei | 7                 |   |                  |
| Confirmar Senha:                  |                       | 1                 |   |                  |
|                                   |                       | 7                 |   |                  |
|                                   |                       | -                 | _ |                  |
| AND A CONTRACTORY                 |                       |                   |   |                  |

Figura 6-Tela de Cadastro de Usuário Externo

## **IMPORTANTE**

Usuários que decidirem encaminhar a documentação via <u>Peticionamento Eletrônico</u> devem informar no campo e-mail utilizado no cadastro do <u>gov.br</u>.

**Estrangeiros que precisem se cadastrar como usuário externo**, devem marcar a opção **Estrangeiro** e preencher os dados de Número de Passaporte e País de emissão do passaporte, os demais dados solicitados no formulário:

| Dados Cadastrais       |                   |   |        |
|------------------------|-------------------|---|--------|
| Nome do Representante: |                   |   |        |
| Número do Passaporte:  | País de Emissão:  |   | igeiro |
| Telefone Fixo:         | Telefone Celular: | × |        |

Figura 7-Detalhe da Tela de Cadastro do Usuário - Cadastro de Cidadão Estrangeiro

9. Um e-mail do sistema será encaminhado ao interessado com instruções para liberação do cadastro do usuário externo.

## **ATENÇÃO**

Após a realização do cadastro, o interessado deverá apresentar a documentação para efetivar a liberação do cadastro.

## **ENTREGA DE DOCUMENTOS OBRIGATÓRIOS**

## A documentação poderá ser entregue presencialmente ou eletronicamente:

| Por que se cadastr                                                                           | ar no SEI-GDF? O Cadastro o                                                                        | de USUÁRIO EXTERNO serve                                               | para a assinatura de contrato                                                           | s, convênios, termos, acordos e ou               |
|----------------------------------------------------------------------------------------------|----------------------------------------------------------------------------------------------------|------------------------------------------------------------------------|-----------------------------------------------------------------------------------------|--------------------------------------------------|
| documentos junto a                                                                           | o Governo do Distrito Federal,                                                                     | e, também, para permitir a c                                           | onsulta de processos.                                                                   |                                                  |
| O USUÁRIO EXTERNO                                                                            | O é pessoa física que não integ                                                                    | gra o Governo do Distrito Fed                                          | eral que, mediante cadastro prév                                                        | io, é concedido o acesso a processos             |
| assinar documentos                                                                           | em nome próprio ou como re                                                                         | presentante legal de pessoa j                                          | urídica ou de outra pessoa física.                                                      |                                                  |
|                                                                                              |                                                                                                    |                                                                        |                                                                                         | _                                                |
|                                                                                              |                                                                                                    |                                                                        |                                                                                         |                                                  |
| Ver o Manual                                                                                 | de Cadastro                                                                                        |                                                                        | Acessar o SEI-GDF                                                                       |                                                  |
| Ver o Manual                                                                                 | de Cadastro                                                                                        |                                                                        | Acessar o SEI-GDF                                                                       |                                                  |
| Ver o Manual                                                                                 | de Cadastro                                                                                        | l                                                                      | Acessar o SEI-GDF                                                                       |                                                  |
| Ver o Manual                                                                                 | de Cadastro                                                                                        | F, verifique abaixo os passos                                          | Acessar o SEI-GDF<br>que deve seguir:                                                   |                                                  |
| Ver o Manual                                                                                 | de Cadastro<br>como Usuário Externo SEI-GD<br>PASSO 2                                              | F, verifique abaixo os passos<br>PASSO 3                               | Acessar o SEI-GDF<br>que deve seguir:<br>PASSO 4                                        | PASSO 5                                          |
| Ver o Manual >> Para se cadastrar PASSO 1 A liberação do cadas                               | de Cadastro<br>como Usuário Externo SEI-GD<br>PASSO 2<br>tro é realizada anós a entrega            | F, verifique abaixo os passos<br>PASSO 3<br>dos documentos obrigatório | Acessar o SEI-GDF<br>que deve seguir:<br>PASSO 4<br>5. Einalizado o cadastro, passo 1   | PASSO 5                                          |
| Ver o Manual >> Para se cadastrar PASSO 1 A liberação do cadas Documentos Obriga             | como Usuário Externo SEI-GD<br>PASSO 2<br>tro é realizada após a entrega                           | F, verifique abaixo os passos<br>PASSO 3<br>dos documentos obrigatório | Acessar o SEI-GDF<br>que deve seguir:<br>PASSO 4<br>s. Finalizado o cadastro, passo 1 a | PASSO 5<br>ao 4, agora, é necessário entregar os |
| Ver o Manual<br>>> Para se cadastrar<br>PASSO 1<br>A liberação do cadas<br>Documentos Obriga | de Cadastro<br>como Usuário Externo SEI-GD<br>PASSO 2<br>tro é realizada após a entrega<br>tórios: | F, verifique abaixo os passos<br>PASSO 3<br>dos documentos obrigatório | Acessar o SEI-GDF<br>que deve seguir:<br>PASSO 4<br>s. Finalizado o cadastro, passo 1 a | PASSO 5<br>ao 4, agora, é necessário entregar os |
| Ver o Manual<br>>> Para se cadastrar<br>PASSO 1<br>A liberação do cadas<br>Documentos Obriga | de Cadastro<br>como Usuário Externo SEI-GD<br>PASSO 2<br>tro é realizada após a entrega<br>tórios: | F, verifique abaixo os passos<br>PASSO 3<br>dos documentos obrigatório | Acessar o SEI-GDF<br>que deve seguir:<br>PASSO 4<br>s. Finalizado o cadastro, passo 1 a | PASSO 5<br>ao 4, agora, é necessário entregar os |

## I. Entregar documentos obrigatórios: PRESENCIALMENTE

1. Comparecer a Unidade Protocolizadora, preferencialmente, ao órgão ao qual efetuou o cadastro, <u>Item 4</u> deste documento, ou outra unidade.

- 1.1. Entregar o Documento de Identificação oficial com foto, que conste o número do CPF originais e cópia.
- 1.2. Entregar <u>Declaração de Concordância e Veracidade</u>, preenchida e assinada. O modelo desta Declaração será enviado para o e-mail do interessado, após realização do cadastro e encontra-se disponível também no Anexo I deste.

1.3. Caso o usuário seja vinculado a uma pessoa jurídica, deverá também entregar o comprovante (original e cópia) de inscrição e situação cadastral no CNPJ disponível no site http://www.receita.fazenda.gov.br.

## **IMPORTANTE**

Poderão ser entregues por terceiros ou enviadas por Correios as cópias <u>autenticadas em cartório</u> dos documentos acima indicados, bem como a <u>Declaração de Concordância e Veracidade</u> com reconhecimento de firma em cartório. Caso a documentação seja enviada por Correios, deve ser endereçada à Unidade Setorial de Gestão do órgão em que realizou o cadastro. Consulte os endereços em <u>Atendimento – Portal SEI-GDF</u>.

## II. Entregar documentos obrigatórios: PETICIONAR ELETRÔNICAMENTE

A documentação poderá ser entregue eletronicamente por meio de Peticionamento eletrônico.

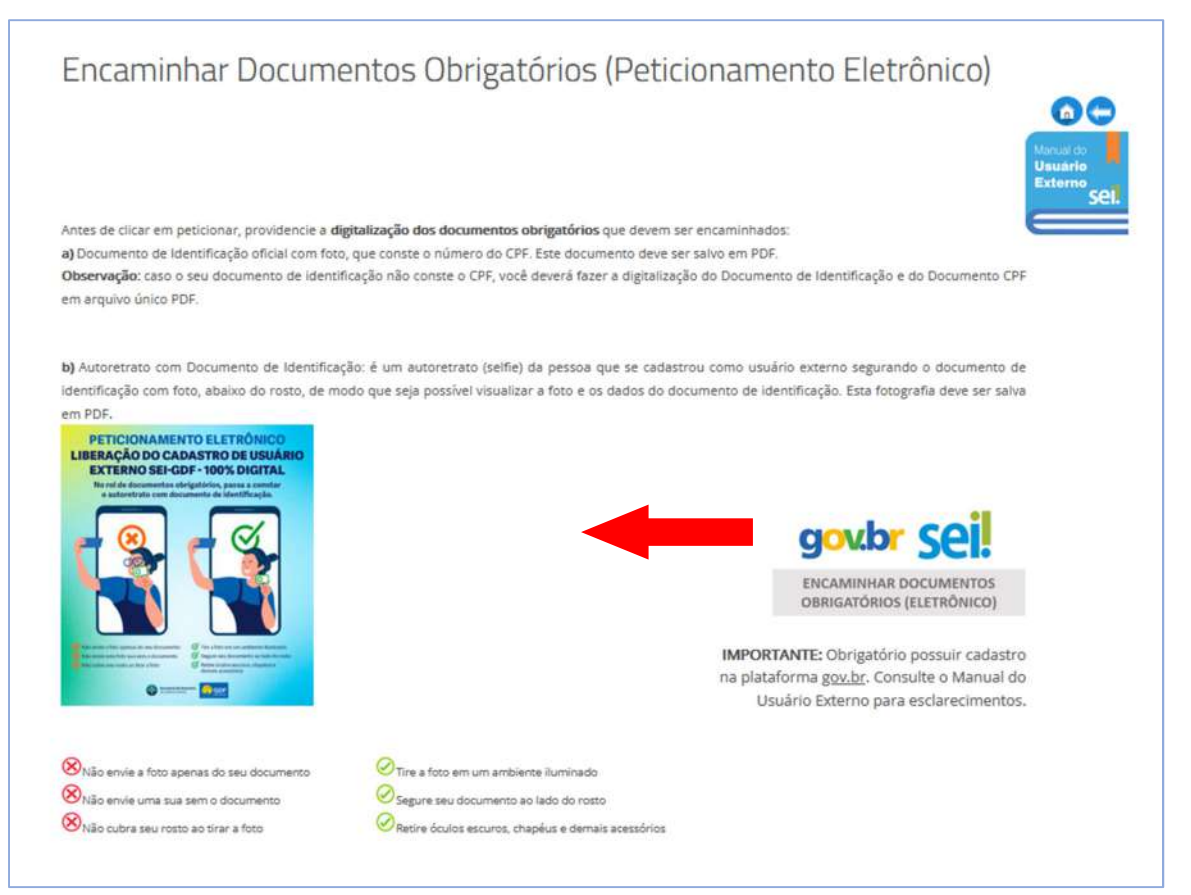

Figura 8-Detalhe do ícone Encaminhar Documentos Obrigatórios (eletrônico): acesso ao sistema de Peticionamento Eletrônico

ATENÇÃO: PRÉ-REQUISITO PARA ACESSAR O SISTEMA DE PETICIONAMENTO ELETRÔNICO Possuir <u>conta de acesso</u> junto à plataforma **gov.br**, para se cadastrar clique no site <u>https://sso.acesso.gov.br</u>.

Orientações de como se cadastrar estão disponíveis em <u>http://faq-login-unico.servicos.gov.br/en/latest/ perguntasdafaq/contaacesso.html</u>.

Caso o requerente já possua cadastro na plataforma, poderá seguir para o item

## Encaminhar documentos.

Para o encaminhamento por peticionamento eletrônico, o Documento de Identificação oficial com foto, que conste o número do CPF e uma fotografia de rosto segurando o documento de identificação pessoal devem ser digitalizados em arquivo no formato PDF, e caso seja necessário, deve ser salvo o comprovante de inscrição e situação cadastral do CNPJ, também em formato PDF. *Observação: caso o seu documento de identificação não conste o número do CPF, você deverá fazer a digitalização do Documento de Identificação e do Documento CPF em arquivo único PDF.* 

## Encaminhar documentos

- Para acessar o Peticionamento Liberação de Usuário Externo, digitar o endereço: <u>http://www.portalsei.df.gov.br/</u>, clicar no ícone USUÁRIO EXTERNO e clicar no ícone Encaminhar Documentos Obrigatórios (Eletrônico). O requerente será redirecionado para o sítio <u>Sistema de</u> <u>Peticionamento Eletrônico.</u>
- Para realizar o peticionamento, o usuário externo será direcionado para a tela de acesso da plataforma gov.br, caso não esteja cadastrado, siga os passos apresentados no link <u>http://faq-login-unico.servicos.gov.br/en/latest/ perguntasdafaq/contaacesso.html</u>.
- 2.1. Clique no botão Entrar com gov.br

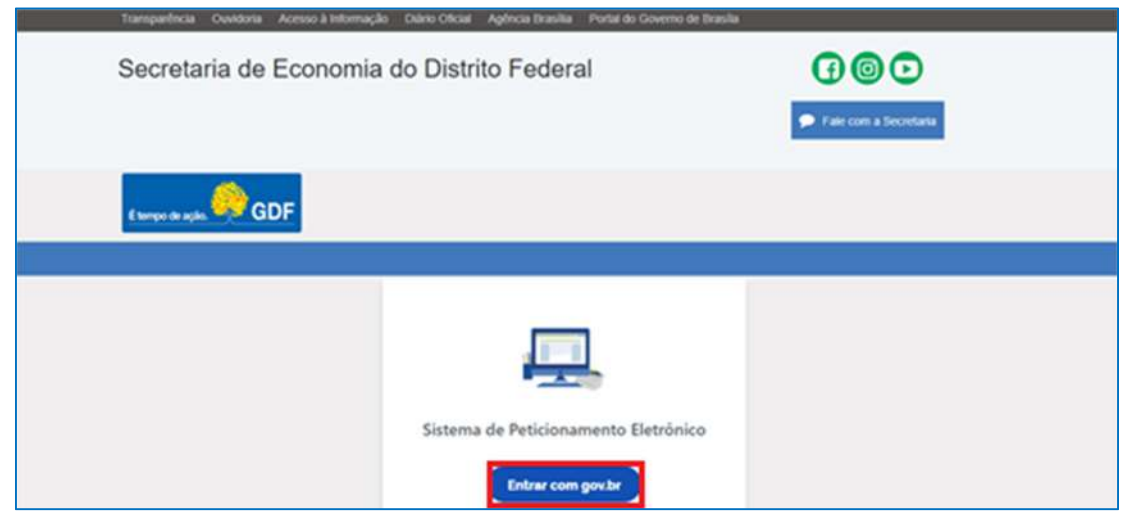

Figura 9-Tela de acesso da plataforma gov.br

2.2. Informe o número do seu CPF e clique em **PRÓXIMA**.

| govbr |                   | ACESSO À INFOR                                      | micio                               | PNRTOPE | LIIBRIJAÇÃO | ORDÁCIS DO GOMERNO 👻 |
|-------|-------------------|-----------------------------------------------------|-------------------------------------|---------|-------------|----------------------|
| govbr |                   |                                                     |                                     |         | ¢           | ALTO CONTRACTE       |
|       | Conta             | <b>gov.br</b><br>de acesso única do Go              | verno                               | _       |             |                      |
|       | Informe o seu CPF | Digite seu CPF                                      | RÓIDHA                              |         |             |                      |
|       | Crie sua conta    | Acesse com<br>Certificado<br>Dipital                | Acesso com<br>rtificado em<br>nuvem | 6       |             |                      |
|       |                   | Dificuldade com sua conta?<br>Dividas frequentes Cl |                                     |         |             | Ε. \                 |

Figura 10-tella de acesso da plataforma gov.br, campo para informar CPF

2.3. Informe sua senha e clique em ENTRAR

| jovdor | ACESSO À INFORMAÇÃO                                                                                 | PARTICIPE | LEGISLAÇÃO | ÓRGÃOS DO GOVERNO 🕷 |
|--------|----------------------------------------------------------------------------------------------------|-----------|------------|---------------------|
| govbr  |                                                                                                    |           | (          | ALTO CONTRASTE      |
|        | <b>gov.br</b><br>Informe a sua senha                                                                |           |            |                     |
|        |                                                                                                    | Ð         |            |                     |
|        | ENTRAR                                                                                              |           |            |                     |
|        | Esqueci minha senha Entrar com outro usuário<br>Dificuldade com sua conta?<br>Dividas frequentes ed |           |            |                     |

Figura 11-Tela de acesso da plataforma gov.br, campo para informar senha

2.4. O requerente deverá autorizar o uso de dados pessoais para validação do acesso ao Sistema de Peticionamento. Clique em **AUTORIZAR**:

| dos pessoais                                                       |
|--------------------------------------------------------------------|
| PE                                                                 |
| nformações listadas acima, respeitando <u>os termos de uso e a</u> |
|                                                                    |
|                                                                    |

Figura 12-Tela de autorização de uso de dados pessoais do sistema SISPE

- 2.5. Ao autorizar será redirecionado para o formulário de **Peticionamento ou para a lista de formulários de peticionamento.**
- 2.6. Selecione o formulário Usuário Externo: Solicitação de Liberação de Cadastro ao SEI-GDF:
- 2.7. Selecione o órgão para o qual deseja peticionar:

| Novo Peticionamento                                     |                                                        | Voltar |
|---------------------------------------------------------|--------------------------------------------------------|--------|
| Clique no Título ou no ícone 😋 do Peticionamento que de | eseja encaminhar. Você pode pesquisar no campo abaixo. |        |
| Q Pesquisar                                             | Selecione o órgão                                      | ~      |

Figura 13-Seleção de órgão no qual será peticionado

- 2.8. Atenção: leia atentamente as instruções e informações disponíveis antes de dar início ao preenchimento do formulário:
  - Os dados do FORMULÁRIO e dos DOCUMENTOS A SEREM ANEXADOS devem ser os mesmos do CADASTRO DE USUÁRIO EXTERNO e do <u>gov.br</u>;
  - Os DOCUMENTOS A SEREM ANEXADOS são:
    - a) Documento de Identificação oficial com foto, que conste o número do CPF. Este documento deve ser salvo em PDF

*Observação: caso o seu documento de identificação não conste o CPF, você deverá fazer a digitalização do Documento de Identificação e do Documento CPF em arquivo único PDF.* 

b) Autoretrato com Documento de Identificação: é uma selfie do usuário externo segurando o documento de identificação com foto, abaixo do rosto, de modo que seja possível visualizar a foto e os dados do documento de identificação. Esta fotografia deve ser salva em PDF.

• Na lista órgão, selecione o nome do órgão que se cadastrou como usuário externo. Tendo em vista que nem todos os órgãos possuem Unidade de Protocolo, as solicitações de liberação são atendidas por outros, devendo ser encaminhados conforme lista abaixo:

- a) Selecionar a Secretaria de Estado da Casa Civil (CACI) nos pedidos relacionados aos seguintes órgãos:
  - Gabinete do Governador (GAG);
  - Secretaria de Estado de Atendimento à Comunidade do Distrito Federal (SEAC);
  - Secretaria de Estado de Governo do Distrito Federal (SEGOV);
  - Secretaria Extraordinária da Pessoa com Deficiência do Distrito Federal (SEPD);

- Secretaria de Estado de Relações Institucionais (SERINS) - Secretaria Extraordinária da Família do Distrito Federal (SEFAM).

b) Selecionar a Secretaria de Estado de Economia (SEEC) os pedidos relacionados aos seguintes órgãos:

- Instituto de Assistência à Saúde dos Servidores do Distrito Federal (INASDF);

- PROFLORA S.A. Florestamento e Reflorestamento (Em Liquidação) (PROFLORA).

- c) Selecionar a Secretaria de Estado de Ciência, Tecnologia e Inovação do Distrito Federal (SECTI) os pedidos relacionados aos seguintes órgãos:
  - Secretaria de Estado de Juventude do Distrito Federal (SEJUV).
- 2.9. Preencha o formulário:

| Sim Na |    |  |  |
|--------|----|--|--|
|        | 10 |  |  |
|        |    |  |  |

Figura 14-Tela do peticionamento

- a. Nome completo: informe o nome completo conforme documento de identificação;
- b. Estrangeiro: clique Sim se for estrangeiro, ou Não caso seja brasileiro;
- c. CPF: informe o CPF
- d. RG: informe o número do Registro Geral;

e. Órgão Expedidor: (Sigla/UF) – informe o órgão expedidor e a Unidade de Federação;

| Telefone Fixo: f.          |  |
|----------------------------|--|
| Telefone Celular: g.       |  |
| Endereço Residencial: * h. |  |
| Bairro: i.                 |  |
| Cidade: * j.               |  |
| <sup>UF*</sup> <b>k</b> .  |  |
| País: * I.                 |  |

Figura 15-Continuação da tela do peticionamento

- f. Telefone Fixo: informe um número de telefone fixo;
- g. Telefone Celular: informe um número de telefone celular;
- h. Endereço Residencial: informe o endereço residencial;
- i. Bairro: informe o bairro do endereço residencial;
- j. Cidade: informe a cidade em que reside;
- **k. UF:** informe a Unidade da Federação;

I. País: informe o país;

| <sup>CEP: *</sup> m.      |                     |                |                         |                     |                           |
|---------------------------|---------------------|----------------|-------------------------|---------------------|---------------------------|
| E-mail: * <mark>n.</mark> |                     |                |                         |                     |                           |
| Representante de<br>Sim   | e Empresa? *<br>Não | <b>o</b> .     |                         |                     |                           |
| CNPJ da empresa           | <sup>8</sup> p.     |                |                         |                     |                           |
| Caso tenha algun          | n processo em       | andamento, que | q.<br>e queira ter aces | so favor informar o | o número no campo abaixo: |

Figura 16-Continuação da tela do peticionamento

- **m. CEP**: informe o CEP;
- n. E-mail: informe o endereço de e-mail;
- o. Representante de Empresa: informe se é representante de empresa;
- p. CNPJ: informe o CNPJ da empresa, caso seja o representante;

**q.** Caso tenha algum processo em andamento, que queira ter acesso, favor informar o número no campo abaixo: Se o acesso peticionado se der em virtude de um processo previamente existente, e se desejar já solicitar obter acesso ao mesmo, deve-se informar o número do processo.

## **2.10.** Após preencher os dados, ler a DECLARAÇÃO DE CONCORDÂNCIA E VERACIDADE e selecionar o item **Li e concordo com o termo apresentado**:

DECLARAÇÃO DE CONCORDÂNCIA E VERACIDADE \*

| Declaro que aceito as condições que disciplinam o processo eletrônico, com fundamento na legislação que rege o processo eletrônico no Governo do Distrito Federal (GDF),<br>Decreto n.º 36.756 de 16/09/2015, alterado pelo Decreto n.º 37.565 de 23 de agosto de 2016, alterado pelo Decreto n.º 40.803 de 21 de maio de 2020, Decreto n.º 42.070 de 05 de maio de<br>2021, Portaria n.º 459 de 25 de novembro de 2016 e legislações correlatas - admitindo como válida a assinatura eletrônica na modalidade cadastrada (login e senha), tendo como<br>consequência a responsabilidade pelo uso indevido das ações efetuadas, as quais serão passíveis de apuração de responsabilidade civil, penal e administrativa. Declaro, ainda, que o<br>endereço informado referente ao meu domicílio é verdadeiro e que são de minha exclusiva responsabilidade: |
|----------------------------------------------------------------------------------------------------|
| I, o sigilo da senha de acesso, não sendo oponível, em qualquer hipótese, alegação de uso indevido;                                                                                                    |
| II. as condições de minha rede de comunicação, o acesso a meu provedor de internet e a configuração do computador utilizado nas transações eletrônicas;                                                                                                    |
| III. a conformidade entre os dados informados no formulário eletrônico de peticionamento e aqueles contidos no documento protocolizado, incluindo o preenchimento dos campos obrigatórios e anexação dos documentos essenciais e complementares;                                                                                                    |
| IV. a confecção da petição e dos documentos digitais em conformidade com os requisitos estabelecidos pelo sistema, no que se refere ao formato e ao tamanho dos arquivos<br>transmitidos eletronicamente;                                                                                                    |
| V. a conservação dos originais em papel de documentos digitalizados enviados por meio de peticionamento eletrônico, para que, caso solicitado, sejam apresentados ao Governo do<br>Distrito Federal (GDF) para qualquer tipo de conferência;                                                                                                    |
| <li>VI. a verificação, por meio do recibo eletrônico de protocolo, do recebimento das petições e dos documentos transmitidos<br/>eletronicamente;</li>                                                                                                    |
| VII. a observância dos fusos horários existentes no Brasil, para fins de contagem e cumprimento de prazo processual, tendo sempre por referência o horário oficial de Brasilia;                                                                                                    |
| VIII, a observância dos períodos de manutenção programada ou qualquer outro tipo de indisponibilidade do sistema;                                                                                                    |
| IX. a consulta periódica ao módulo Usuário Externo do SEI-GDF para acompanhamento do regular recebimento das petições e documentos transmitidos eletronicamente;                                                                                                    |
| X. o acesso a o endereço eletrônico http://www.portalsei.df.gov.br/ para obter demais orientações sobre como utilizar a área destinada ao usuário externo do<br>SEI-GDF, avisos de manutenções e paradas, recomendações e regulamentações acerca do sistema.                                                                                                    |

Figura 17-Tela da declaração de concordância e veracidade

2.11. Em seguida o requerente deverá anexar os documentos exigidos para liberação do cadastro de usuário externo, clicando em **Anexar documento**:

| Documentos Anexad | los           |
|-------------------|---------------|
| Arquivo 🗘         | Tipo de Anexo |
| Nenhum resultado  | 9             |
| Anexar documento  | Peticionar    |

Figura 18-Detalhe da tela de anexar documento

## 2.12. Selecione o **tipo do documento** a ser anexado:

| -selecione o tipo de anexo | ~      |
|----------------------------|--------|
| Selecione o arquivo        | Anexar |

Figura 19-Detalhe da tela de anexar documento

### 2.13. Selecione **Documento de identificação**.

#### Anexo

|                                            | × |
|--------------------------------------------|---|
| -selecione o tipo de anexo                 | ~ |
| -selecione o tipo de anexo                 |   |
| Documento de Identificação                 |   |
| CNPJ                                       |   |
| Autoretrato com Documento de Identificação |   |

Figura 20-Detalhe da tela de anexar documento

2.14. Clique em **Selecione o arquivo** para anexar o arquivo correspondente ao documento de identificação (o documento de identificação oficial, deverá conter foto e nº CPF para ser válido):

| Anexo                      |        |
|----------------------------|--------|
| Documento de Identificação | ~      |
| % Selecione o arquivo      | Anexar |

Figura 21-Detalhe da tela de anexar documento

2.15. Repita o procedimento para anexar o Autoretrato, clique em **Selecione o arquivo** para anexar o arquivo correspondente ao Autoretrato (**o documento deverá uma fotografia do Usuário** 

Externo segurando o Documento de Identificação, em boa qualidade, onde seja possível identificar claramente o rosto do interessado e seu Documento de Identificação):

2.16. Durante o procedimento de anexar documentos, o sistema exibe uma listagem com o arquivo inserido na coluna Arquivo e com o tipo do anexo na coluna Tipo de Anexo. Caso tenha selecionado o arquivo incorreto, clique no *para alterar o arquivo anexado ou o tipo de anexo; ou em para excluir.* 

| Documentos Anexados                   |                                               |    |
|---------------------------------------|-----------------------------------------------|----|
| Arquivo 🗢                             | Tipo de Anexo                                 |    |
| Documento de identificação_RG.pdf.pdf | Documento de Identificação                    | ØÐ |
| Autoretrato.pdf.pdf                   | Autoretrato com Documento<br>de Identificação | 60 |

Figura 22-Detalhe da tela de anexar documento

- 2.17. Caso o usuário seja vinculado a uma pessoa jurídica, deve anexar também o comprovante de inscrição e situação cadastral no CNPJ, disponível no *site* <u>http://www.receita.fazenda.gov.br</u>.
- 2.18. Após inclusão de documentos, clique em **Peticionar** para encaminhar o formulário de peticionamento com o(s) documento(s) anexado(s):

| Documentos Anexados                   |                                               |    |
|---------------------------------------|-----------------------------------------------|----|
| Arquivo 🗢                             | Tipo de Anexo                                 |    |
| Documento de identificação_RG.pdf.pdf | Documento de Identificação                    | 6  |
| Autoretrato.pdf.pdf                   | Autoretrato com Documento<br>de Identificação | 60 |
| Anexar documento     Peticionar       |                                               |    |
| Figura 23-Detalhe d                   | a tela com o botão peticionar                 |    |

2.19. Será solicitada a confirmação do Peticionamento. Clique em "**OK**" para Confirmar

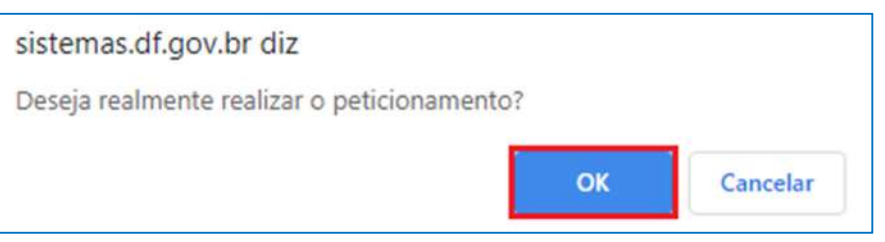

Figura 24-Detalhe da tela de confirmação do peticionamento

### 2.20. Aguardar, permanecendo na tela, até que o Peticionamento seja finalizado.

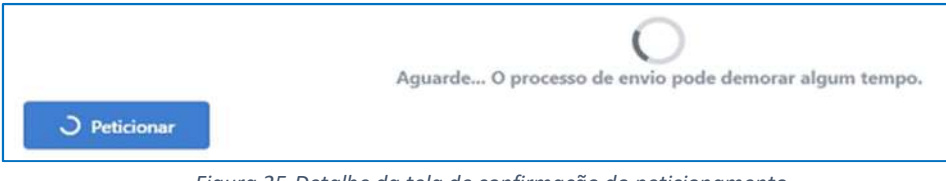

Figura 25-Detalhe da tela de confirmação do peticionamento

2.21. Finalizado o envio, o sistema voltará para a tela inicial de **Solicitações**, apresentará uma mensagem de **confirmação de envio do Peticionamento** e enviará o comprovante de envio do peticionamento para o e-mail cadastrado na plataforma **gov.br**. A partir dessa tela também será

possível o *download* do comprovante de envio através do botão 📥

Figura 26-Tela de confirmação de envio do peticionamento

2.22. Baixar Comprovante de Envio: a baixa do comprovante de envio do peticionamento poderá ser realizada através do botão . O arquivo será baixado para o dispositivo eletrônico, em formato PDF, conforme exemplo abaixo:

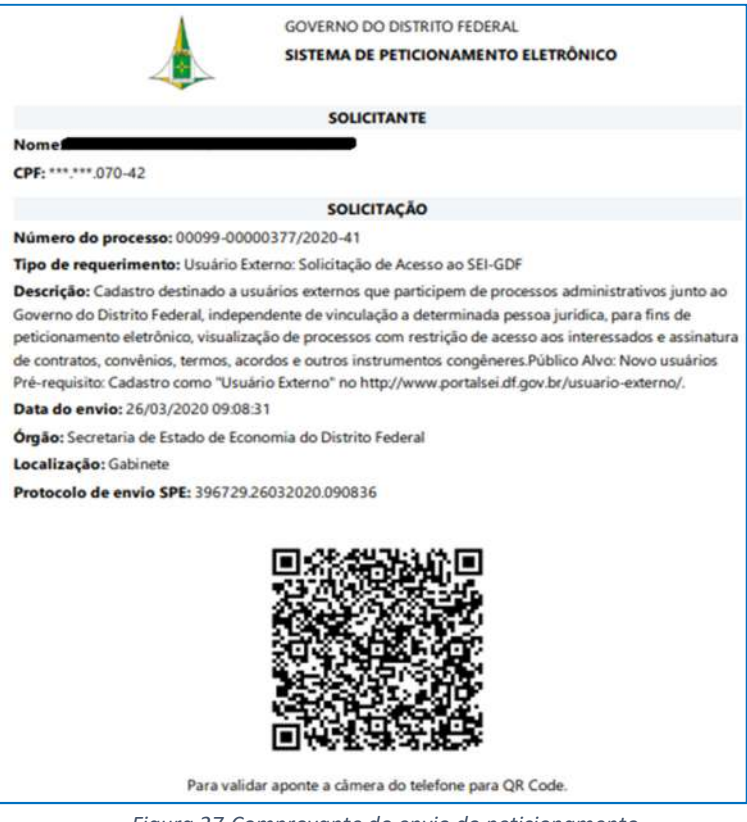

Figura 27-Comprovante do envio do peticionamento

2.23. Mensagem de Confirmação de Envio do Peticionamento: o sistema apresentará uma mensagem de Solicitação enviada com sucesso:

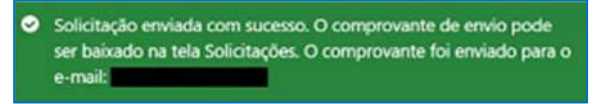

Figura 28-Mensagem de confirmação de envio

2.24. Além da informação de envio do comprovante para o e-mail cadastrado na plataforma gov.br. o e-mail será enviado através do remetente <u>noreply@gdfnet.df.gov.br</u>, com o Comprovante anexado em formato PDF, conforme abaixo:

| S Sistemas GDF                                                                                                    | 0 • •                                                            |
|----------------------------------------------------------------------------------------------------|------------------------------------------------------------------|
| sualizar anexo                                                                                                    | Piope 11.19                                                      |
| GOVERNO DO DISTR<br>Sistema de Peticionam                                                                                                    | ITO FEDERAL<br>ente Eletrônico                                   |
| Prezado(a)<br>Segue em anexo o seu comprovante do<br>Eletrónico do Distrito Federal, enviado na                                                                                                    | envío de petição no Sistema de Peticionamento<br>data 01.03/2020 |
|                                                                                                    | La GOF                                                           |
| And the second second se |                                                                  |
| Earng-rowards.gdf<br>al-log                                                                                                    |                                                                  |

Figura 29-Mensagem recebida no e-mail com o comprovante do peticionamento

- 2.25. Para acompanhar as propostas submetidas, acesse novamente o Sistema de Peticionamento Eletrônico (vide item III. PETICIONAMENTO SOLICITAÇÃO DE LIBERAÇÃO DE USUÁRIO EXTERNO, passos 1 a 6) e clique no botão Solicitações.
- 2.26. Será exibida uma listagem com todas as propostas encaminhadas, o tipo de Solicitação, o n° do processo SEI respectivo, a Data do Envio e ações possíveis:

| Sistema de Peticionamento Eletrónico Solicitações Novo Peticionamento                                                                                                    |                                                                                                    |                                                                    | (a) João Carlos de Souza 6                                                |
|----------------------------------------------------------------------------------------------------|----------------------------------------------------------------------------------------------------|--------------------------------------------------------------------|---------------------------------------------------------------------------|
| Solicitações                                                                                                    |                                                                                                    |                                                                    | Watar                                                                     |
|                                                                                                    | Aviso                                                                                                    |                                                                    |                                                                           |
| Art. 1º É de responsabilidade do usuário:<br>I – o acesso ao seu provedor da internet e a configuração do computador utilizado r<br>II – o acompanhamento do regular recebimento das petições e documentos transmi<br>Art. 2º, Os prazos que vencerem no dia da ocorrência de indisponibilidade de quaiso<br>I – a indisponibilidade for superior a 60 (sessenta) minutos, ininterruptos ou não, se<br>II – ocorrer indisponibilidade entre 23h00 e 24h00.<br>Art. 3º As indisponibilidades ocorridas entre 0h00 e 6h00 dos dias de expediente e a | nas transmissões eletrônico<br>tidos eletronicamente:<br>quer dos serviços serão pro<br>ocorrida entre 6h00 e 23hi<br>is ocorridas em feriados e | as:<br>prrogados para o dia ú<br>00; ou<br>finais de semana, a qui | til seguinte, quando:<br>alquer hora, não produzirão o efeito do Art. 2º, |
| Este é o Sistema de Peticionamento do GDF.<br>Para acompanhar o andamento de seus peticionamentos já enviados, clique no núm<br>Clique em Novo Peticionamento para enviar um novo peticionamento ou requerime                                                                                                    | ero do processo abaixo.<br>nto.                                                                                                    |                                                                    |                                                                           |
| Q.                                                                                                    |                                                                                                    |                                                                    |                                                                           |
| Solicitação ‡                                                                                                    | Nº do processo SEI 🗘                                                                                                    | a.                                                                 | Data do Envio<br>‡                                                        |
| Usuário Externo Solicitação de Acesso ao SEI-GDF                                                                                                    | 00040-00012345/2021-95                                                                                                    |                                                                    | 20/05/2021 🔊 🛓 <sup>b</sup> .                                             |

Figura 30-Tela de confirmação de envio do peticionamento com número do processo

**a.** N° do processo SEI: ao clicar no N° do processo SEI, o sistema redirecionará para a Pesquisa Pública, permitindo o acompanhamento do andamento do processo. Essa pesquisa também está acessível através do Portal SEI-GDF (<u>http://portalsei.df.gov.br/</u>).

**b. Ações:** é possível verificar informações do processo, bem como baixar o comprovante do envio da proposta através dos botões de ações.

Clicando no botão Último andamento do processo
 , será exibido além do Último andamento do processo, o Número do Processo e em qual(is) Unidade(s) o processo encontra-se aberto.

|                            | Número do Processo:              | 00099-00000377/2020-41                              |
|----------------------------|----------------------------------|-----------------------------------------------------|
| Último andamento do proce  | 2550                             |                                                     |
| Unidade: SEEC/GAB - Gab    | inete                            |                                                     |
| Data: 26/03/2020 09:08:07  |                                  |                                                     |
| Descrição do andamento:    | Processo restrito gerado, Inform | mação Pessoal (Art.33,§1°, I, da Lei nº 4.990/2012) |
| Unidades onde o processo o | está aberto                      |                                                     |
| SEEC/GAR - Gabinata        |                                  |                                                     |

Figura 31-Tela de verificação do andamento do processo

Através do botão Baixar comprovante de envio 4, será emitido comprovante em formato PDF.

## RECUPERAÇÃO DE SENHA DE ACESSO DO USUÁRIO EXTERNO

**1.** Caso o usuário esqueça a senha, deve realizar os passos de 1 a 3 do Cadastro e clicar no botão **Esqueci minha senha**:

| SECRETARIA DE ESTADO DE PLANEJAMENTO, ORÇAMENTO E GESTÃO |                                               |   |
|----------------------------------------------------------|-----------------------------------------------|---|
| seil                                                     |                                               |   |
|                                                          |                                               |   |
|                                                          |                                               |   |
|                                                          |                                               |   |
|                                                          |                                               |   |
|                                                          |                                               |   |
|                                                          |                                               |   |
|                                                          | Acesso para Usuários Externos                 |   |
|                                                          | E-mail:                                       |   |
|                                                          |                                               |   |
| Sel                                                      | Senha:                                        |   |
| 5010                                                     |                                               |   |
|                                                          | Confirma Esqueci minha senha                  |   |
|                                                          | Clique agui se você ainda não está cadastrado |   |
|                                                          |                                               |   |
|                                                          |                                               |   |
|                                                          |                                               |   |
|                                                          |                                               |   |
|                                                          |                                               |   |
|                                                          |                                               |   |
|                                                          |                                               | _ |

Figura 32-Tela de acesso do usuário externo - destaque Esqueci minha senha

2. Preencher o campo E-mail e clicar no botão Gerar nova senha:

| SECRETARIA DE ESTADO DE PLANEJAMENTO, ORÇAMENTO E GESTÃO |  |
|----------------------------------------------------------|--|
| Geração de Senha para Usuário Externo                    |  |
| E-mail:                                                  |  |
| Gerar nova senha Voltar                                  |  |
|                                                          |  |
|                                                          |  |
|                                                          |  |

Figura 33-Tela geração de senha para usuário externo

**3.** O sistema apresentará a mensagem: **Uma nova senha foi gerada e enviada ao e-mail - e-mail informado pelo usuário**;

**4.** O usuário deverá acessar seu e-mail de cadastro para obter a nova senha e realizar o acesso ao sistema.

## ANEXO I – MODELO DA DECLARAÇÃO DE CONCORDÂNCIA E VERACIDADE

## DECLARAÇÃO DE CONCORDÂNCIA E VERACIDADE

Por meio deste documento e do cadastro como usuário externo no SEI-GDF, eu, \_\_\_\_\_\_, CPF nº \_\_\_\_\_\_\_, RG nº \_\_\_\_\_\_, RG nº

, declaro que aceito as condições que disciplinam o processo eletrônico, com fundamento na legislação que rege o processo eletrônico no Governo do Distrito Federal (GDF), Decreto n.º 36.756 de 16/09/2015 alterado pelo Decreto n.º 37.565 de 23 de agosto de 2016 e Portaria n.º 459 de 25 de novembro de 2016 e legislações correlatas - admitindo como válida a assinatura eletrônica na modalidade cadastrada (*login* e senha), tendo como consequência a responsabilidade pelo uso indevido das ações efetuadas, as quais serão passíveis de apuração de responsabilidade civil, penal e administrativa. Declaro, ainda, que o endereço informado referente ao meu domicílio é verdadeiro e que são de minha exclusiva responsabilidade:

I- o sigilo da senha de acesso, não sendo oponível, em qualquer hipótese, alegação de uso indevido;

II- as condições de minha rede de comunicação, o acesso a meu provedor de internet e a configuração do computador utilizado nas transações eletrônicas;

III - a conformidade entre os dados informados no formulário eletrônico de peticionamento e aqueles contidos no documento protocolizado, incluindo o preenchimento dos campos obrigatórios e anexação dos documentos essenciais e complementares;

IV - a confecção da petição e dos documentos digitais em conformidade com os requisitos estabelecidos pelo sistema, no que se refere ao formato e ao tamanho dos arquivos transmitidos eletronicamente;

V - a conservação dos originais em papel de documentos digitalizados enviados por meio de peticionamento eletrônico, para que, caso solicitado, sejam apresentados ao Governo do Distrito Federal (GDF) para qualquer tipo de conferência;

VI - a verificação, por meio do recibo eletrônico de protocolo, do recebimento das petições e dos documentos transmitidos eletronicamente;

VII– a observância dos fusos horários existentes no Brasil, para fins de contagem e cumprimento de prazo processual, tendo sempre por referência o horário oficial de Brasília;

VIII – a observância dos períodos de manutenção programada ou qualquer outro tipo de indisponibilidade do sistema;

IX – a consulta periódica ao SEI para acompanhamento do regular recebimento das petições e documentos transmitidos eletronicamente;

X – o acesso ao endereço eletrônico http://www.portalsei.df.gov.br/ para obter demais orientações sobre como utilizar o SEI-GDF, avisos de manutenções e paradas, recomendações e regulamentações acerca da utilização do sistema.

\_\_\_\_\_ (\_\_\_\_), \_\_\_\_ de \_\_\_\_\_ de 20\_\_\_\_.

Assinatura do Usuário (assinar conforme consta no documento de identificação civil apresentado) Para efetivar a liberação do seu *login*, favor procurar a Unidade Setorial de Gestão do órgão vinculado ao seu cadastro portando os seguintes documentos:

- Original da presente Declaração de Concordância e Veracidade, preenchida e assinada;
- Documento pessoal que contenha número de CPF, RG e órgão expedidor originais e cópia;

• Caso o usuário seja vinculado a uma pessoa jurídica, deve encaminhar o comprovante de inscrição e situação cadastral no CNPJ disponível no site <a href="http://www.receita.fazenda.gov.br">http://www.receita.fazenda.gov.br</a>.

**Observação**: Poderão ser entregues por terceiros ou enviadas por Correios as cópias autenticadas em cartório dos documentos acima indicados, bem como a declaração com reconhecimento de firma em cartório. Caso a documentação seja enviada por Correios, deve ser endereçada à Unidade Setorial de Gestão do órgão vinculado. O endereço da Unidade Setorial de Gestão pode ser obtido em <a href="http://www.portalsei.df.gov.br/category/seigdf/atendimento/">http://www.portalsei.df.gov.br/category/seigdf/atendimento/</a>.